# EPSON STYLUS PHOTO RX585 / 610 Series

# Grundlæggende betjeningsvejledning -til brug uden en computer-

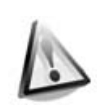

| Sikkerhedsinstruktione | r |  |
|------------------------|---|--|
|------------------------|---|--|

Vigtige sikkerhedsforskrifter ......3

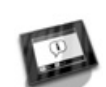

| Betjeningspanelets funktioner |   |
|-------------------------------|---|
| Kontrolpanel                  | 4 |

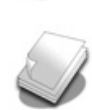

#### Papirhåndtering

| Valg af pap | oir                | 7 |
|-------------|--------------------|---|
| llægning af | <sup>;</sup> papir | 8 |

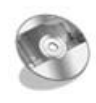

#### Håndtering af en cd/dvd

| Indsætning af en cd/dvd10 | ) |
|---------------------------|---|
| Udtagning af en cd/dvd11  |   |

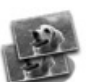

#### Kopiering

| Placering af originaler på |
|----------------------------|
| glaspladen12               |
| Kopiering af fotos12       |
| Kopiering af dokumenter14  |

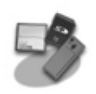

#### Udskrivning fra et hukommelseskort

| Håndtering af et             |    |
|------------------------------|----|
| hukommelseskort              | 15 |
| Udskrivning af fotos         | 17 |
| Valg og udskrivning af fotos |    |
| med et indeksark             | 19 |
| Udskrivning på en cd/ dvd    | 20 |
| Udskrivning af et cd/ dvd-   |    |
| omslag                       | 22 |

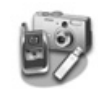

#### Udskrivning fra en ekstern enhed

| Fra en lagerenhed23          | 3 |
|------------------------------|---|
| Sådan anvender du PictBridge |   |
| eller USB DIRECT PRINT23     | 3 |

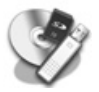

#### Sådan lagrer du dine data Scanning af fotos/ dokumenter ..25

Sådan bruges en ekstern lagerenhed......25

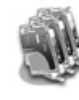

#### Udskiftning af blækpatroner

| Forholdsregler                             | 27 |
|--------------------------------------------|----|
| Udtagning og indsætning af<br>blækpatroper | 27 |
|                                            | 21 |

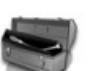

#### Vedligeholdelse

| Kontrol af blækpatronstatus | 30 |
|-----------------------------|----|
| Kontrol og rensning af      |    |
| skrivehovedet               | 30 |
| Justering af skrivehovedet  | 31 |

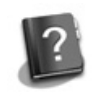

#### Problemløsning

| Fejlmeddelelser        | 32 |
|------------------------|----|
| Problemer og løsninger | 33 |

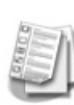

#### Oversigt over panelindstillinger

| Kopitilstand                  | 37 |
|-------------------------------|----|
| Hukommelseskorttilstand       | 39 |
| Tilstanden Specialudskrivning | 42 |
| Indstillingstilstand          | 45 |

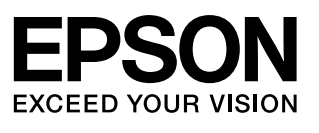

## Her finder du oplysninger

| Trykte vejledninger |                                                                                                    |  |
|---------------------|----------------------------------------------------------------------------------------------------|--|
|                     | <b>Start her</b><br>Sørg for at læse dette ark først.<br>Arket indeholder oplysninger om opstilling af printeren og installation<br>af softwaren.                                                                                                    |  |
| (denne bog)         | <b>Grundlæggende betjeningsvejledning -til brug uden en computer</b> -<br>Denne bog indeholder oplysninger om brugen af printeren uden<br>tilslutning til computeren, f.eks. vejledning i at kopiere, udskrive fra et<br>hukommelseskort og udskrive på en cd/dvd.<br>Hvis du har problemer med at bruge printeren, skal du læse kapitlet<br>Problemløsning i denne bog. |  |
| Online-manualer     |                                                                                                    |  |
|                     | <b>Brugervejledning</b><br>Brugervejledningen giver instruktioner i udskrivning og scanning fra<br>computeren samt oplysninger om softwaren.<br>Brugervejledningen findes på software-cd-rom'en og installeres<br>automatisk, når du installerer softwaren. Læs brugervejledningen ved<br>at dobbeltklike på ikonet på skrivebordet.                                     |  |
|                     | <b>Onlinehjælp</b><br>Programmer på software-cd-rom'en indeholder også en onlinehjælp.<br>Den indeholder detaljerede oplysninger om programmet.                                                                                                    |  |

#### Advarsler, forholdsregler og bemærkninger

Følg disse retningslinjer, når du læser instruktionerne:

Advarsel: Skal følges omhyggeligt for at undgå personskader.

**D** Forsigtig: Skal følges for at undgå beskadigelse af udstyret.

**Bemærk:** Indeholder vigtige oplysninger om printeren.

**Tip:** Indeholder tip til brug af printeren.

### Oplysninger om copyright

Ingen dele af denne publikation må reproduceres, lagres i et søgesystem eller overføres i nogen form eller på nogen måde, hverken elektronisk, mekanisk, ved fotokopiering, optagelse eller på anden måde uden forudgående skriftlig tilladelse fra Seiko Epson Corporation. Oplysningerne heri er kun beregnet til brug sammen med dette produkt. Epson er ikke ansvarlig for nogen form for brug af disse oplysninger i forbindelse med andre printere.

Hverken køberen af dette produkt eller tredjemand kan holde Seiko Epson Corporation eller associerede selskaber ansvarlig for skader, tab, omkostninger eller udgifter, som køberen eller tredjemand har pådraget sig som følge af uheld, forkert brug eller misbrug af dette produkt eller uautoriserede modifikationer, reparationer eller ændringer af dette produkt, eller hvis (gælder ikke i USA) Seiko Epson Corporations retningslinjer for betjening og vedligeholdelse ikke er fulgt nøje.

Seiko Epson Corporation kan ikke holdes ansvarlig for skader eller problemer, der måtte opstå som følge af brug af andet ekstraudstyr eller andre forbrugsvarer end det udstyr eller de forbrugsvarer, som Seiko Epson Corporation har angivet som Original Epson Products (originale Epson-produkter) eller Epson Approved Products (produkter godkendt af Epson).

Seiko Epson Corporation kan ikke holdes ansvarlig for eventuelle skader, der måtte opstå som følge af elektromagnetisk interferens, som stammer fra brug af andre interfacekabler end dem, som Seiko Epson Corporation har angivet som Epson Approved Products

(produkter godkendt af Epson). EPSON<sup>®</sup> er et registreret varemærke, og EPSON STYLUS<sup>™</sup> og Exceed Your Vision er varemærker tilhørende Seiko Epson Corporation. PRINT Image Matching<sup>™</sup> og PRINT Image Matching-logoet er varemærker tilhørende Seiko Epson Corporation. Copyright © 2001 Seiko Epson Corporation. Alle rettigheder forbeholdes.

USB DIRECT-PRINT™ og USB DIRECT-PRINT-logoet er varemærker tilhørende Seiko Epson Corporation. Copyright © 2002 Seiko Epson Corporation. Alle rettigheder forbeholdes.

DPOF™ er et varemærke tilhørende CANON Inc., Eastman Kodak Company, Fuji Photo Film Co., Ltd. og Matsushita Electric Industrial Co., Ltd.

SDHC<sup>™</sup> er et varemærke.

Memory Stick, Memory Stick Duo, Memory Stick PRO, Memory Stick PRO Duo, Memory Stick Micro, MagicGate Memory Stick og MagicGate Memory Stick Duo er varemærker tilhørende Sony Corporation.

xD-Picture Card<sup>™</sup> er et varemærke tilhørende Fuji Photo Film Co., Ltd. Zip<sup>®</sup> er et registreret varemærke tilhørende Iomega Corporation.

BLUETOOTH<sup>®</sup>-mærket ejes af Bluetooth SIG, Inc. og er givet i licens til Seiko Epson Corporation.

Generel meddelelse: Andre produktnavne, der nævnes heri, er kun til identifikationsformål og kan være varemærker tilhørende deres respektive ejere. Epson frasiger sig alle rettigheder til disse mærker.

## Vigtige sikkerhedsforskrifter

Læs og følg disse sikkerhedsinstruktioner, før du bruger printeren:

- Brug kun den netledning, der fulgte med printeren. Anvendelse af en anden ledning kan føre til brand eller elektrisk stød. Brug ikke ledningen sammen med andet udstyr.
- Sørg for, at strømledningen overholder alle relevante lokale sikkerhedsstandarder.
- Brug kun den type strømkilde, der er angivet på mærkaten.
- Anbring printeren tæt ved en stikkontakt, så netledningen let kan trækkes ud.
- Netledningen må ikke blive beskadiget eller flosset.
- Kontroller, at den samlede ampereværdi for de enheder, der er sluttet til en forlængerledning eller en stikkontakt, ikke oversiger grænsen for ampereværdi.
- Undgå steder, hvor der er hurtige udsving i varme eller luftfugtighed, stød eller vibrationer, støv eller direkte sollys.
- Undgå at blokere eller tildække åbningerne i kassen samt at stikke genstande gennem slot'ene.
- Placer printeren på en jævn, stabil overflade, der er større end produktets bundareal, så der er plads hele vejen rundt om produktet. Det fungerer ikke korrekt, hvis det står skævt. Og sørg for, at bagsiden af printeren står mindst 10 cm fra væggen, så der er tilstrækkelig ventilation.
- Du må ikke åbne scannerenheden, mens den kopierer, udskriver eller scanner.
- Rør ikke ved det hvide flade kabel inde i printeren.
- Spild ikke væske på printeren.
- Anvend ikke aerosolprodukter, der indeholder brændbare gasser, i eller rundt om printeren. Dette kan føre til brand.
- Medmindre det er specifikt beskrevet i dokumentationen, skal du ikke selv prøve at foretage eftersyn af printeren.

- Tag printerens stik ud, og sørg for, at printeren efterses af kvalificerede serviceteknikere, hvis følgende gør sig gældende: Netledningen eller stikket er beskadiget, hvis der er kommet væske ind i printeren, printeren er blevet tabt, eller dækslet er beskadiget, printeren fungerer ikke normalt eller udviser tydelig ændring i ydeevnen.
- Når printeren skal opbevares eller transporteres, må den ikke tippes, lægges på siden eller vendes på hovedet. Ellers kan der løbe blæk ud af patronen.
- Pas på, at du ikke klemmer fingrene, når du lukker scanneren.
- Tryk ikke for hårdt på glaspladen, når du placerer originalerne.

# Sikkerhedsforskrifter vedrørende blækpatroner

- Opbevar blækpatronerne utilgængeligt for børn, og undgå at drikke blækket.
- Hvis du får blæk på huden, skal du vaske det af med vand og sæbe. Hvis du får det i øjnene, skal du straks skylle dem med vand. Søg straks læge, hvis du stadig oplever ubehag eller har problemer med synet.
- Ryst ikke blækpatroner, efter at pakken er åbnes; det kan forårsage lækage.
- Hvis du fjerner en blækpatron, som skal bruges senere, skal blækudgangen beskyttes mod snavs og støv, og den skal opbevares i samme omgivelser som printeren. Rør ikke blækudgangen og området omkring den.

## Kontrolpanel

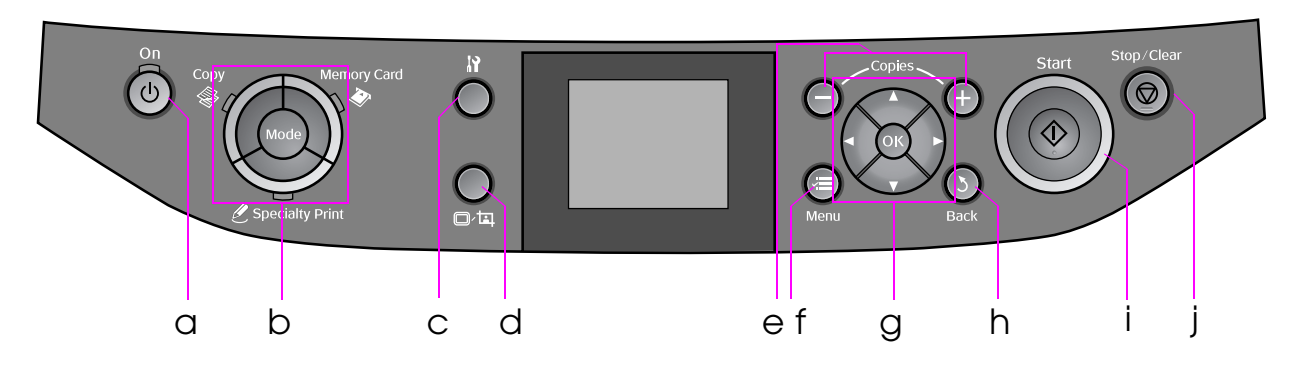

Betjeningspanelets udformning varierer afhængig af land.

## Knapper

|   | Knap               | Funktion                                                                                                    |   | Knap         | )                                                              | Funktion                                                                                        |
|---|--------------------|----------------------------------------------------------------------------------------------------|---|--------------|----------------------------------------------------------------|-------------------------------------------------------------------------------------------------|
| а | ථ On               | Tænder og slukker<br>printeren.                                                                                                    | g |              | ▲ ▼<br>4-way<br>Scroll (Rul<br>op/ned og<br>venstre/<br>højre) | Vælger fotos og<br>menuemner.                                                                   |
| b | Mode *             | Skifter tilstand mellem<br>Skifter tilstand mellem<br>Scopy, Memory<br>Card og Specialty<br>Print.<br>(Indikatorerne viser den<br>valgte tilstand.) |   |              | ОК                                                             | Aktiverer de valgte<br>indstillinger.                                                           |
| С | h¥ *               | Afvikler<br>vedligeholdelsesprogra<br>mmer eller justerer<br>forskellige indstillinger.                                                             | h | 5 Back       |                                                                | Annullerer den<br>igangværende handling<br>og vender tilbage til den<br>foregående menu.        |
| d | ⊡⁄¤                | Ændrer visningen af<br>fotos på LCD-displayet,<br>eller beskærer fotoene.                                                                           | i | ♦ Start      |                                                                | Starter kopiering og<br>udskrivning.                                                            |
| е | Copies<br>(+ og -) | Indstiller antallet af<br>kopier, eller ændrer<br>beskæringsområdet.                                                                                | j | © Stop/Clear |                                                                | Stopper kopiering og<br>udskrivning, eller<br>nulstiller de indstillinger,<br>du har foretaget. |
| f | <i>⊭</i> ≡ Menu *  | Viser detaljerede<br>indstillinger for hver<br>tilstand.                                                                                            |   |              |                                                                |                                                                                                 |

\* Se "Oversigt over panelindstillinger" på side 37 for at få yderligere oplysninger om emner i hver tilstand.

## LCD-skærm

#### Bemærk:

LCD-displayet kan have nogle få lyse eller mørke pletter, og pga. det funktioner kan der forekomme uensartet lysstyrke. Dette er normalt og er på ingen måde tegn på beskadigelse.

#### Sådan bruges LCD-displayet

Følg nedenstående vejledning for at vælge og ændring indstillingsmenuerne og fotoene på LCD-displayet.

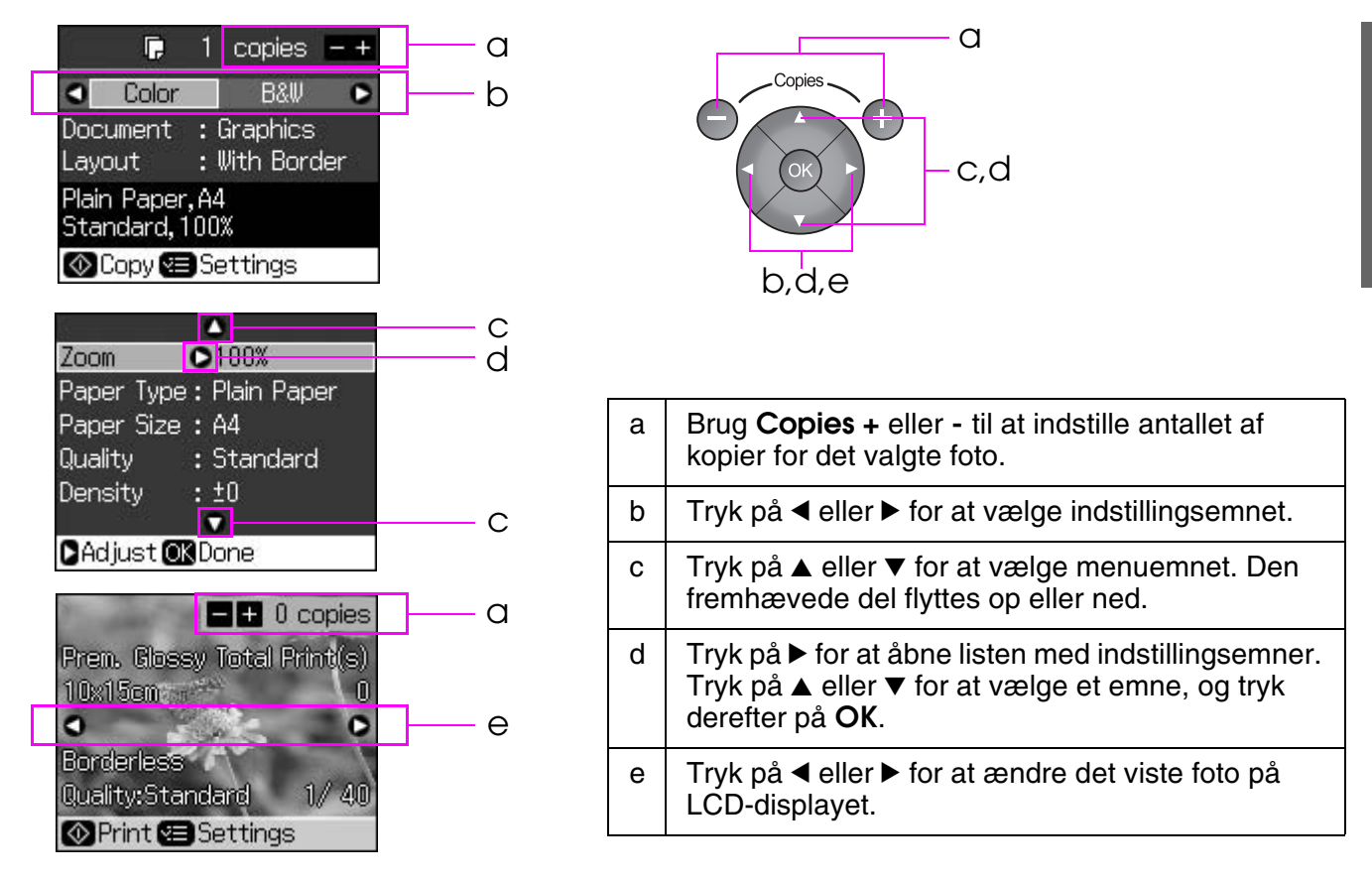

#### Strømbesparelsesfunktion

Hvis der ikke trykkes på knapperne i mere end tre minutter, deaktiveres printeren, eller der startes et diasshow, hvis **Screen Saver Settings** (Indstillinger for skærmskåner) er angivet til **Memory Card Data** (Hukommelseskortdata).

Efter 13 minutters passivitet bliver displayet sort for at spare strøm, og indikatorerne for **Mode** tændes og slukkes i en bevægelse med uret.

Tryk på en vilkårlig knap (undtagen  $\bigcirc$  **On**) for at få displayet til at vende tilbage til den foregående tilstand.

## Sådan ændrer du visningen af fotos på LCD-skærmen

Du kan skift display vha. □⁄耳.

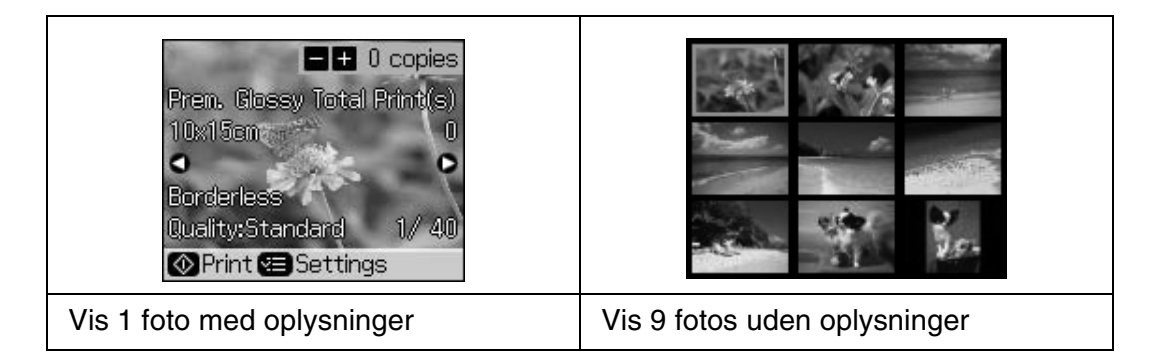

## Valg af papir

Før udskrivning skal du vælge den korrekte papirtypeindstilling. Denne vigtige indstilling bestemmer, hvordan blækket overføres til papiret.

#### Bemærk:

Hvilke specialmedier, der kan fås afhænger af dit land.

Du kan finde delnummeret for følgende Epson-specialpapir på Epsons supportwebsted.

Vælg mellem følgende papirtyper og indstillinger:

| Papirtype                                                                     | Indstilling for<br>papirtype | llægningskapacitet |
|-------------------------------------------------------------------------------|------------------------------|--------------------|
| Almindeligt papir*                                                            | Almindeligt papir            | 12 mm              |
| Epson Premium Ink Jet Plain Paper<br>(Almindeligt Epson Premium-inkjet-papir) |                              | 100 ark            |
| Epson Bright White Ink Jet Paper<br>(Kridhvidt Epson-inkjet-papir)            |                              | 80 ark             |
| Epson Matte Paper-Heavyweight<br>(Mat, tykt Epson-papir)                      | Matte                        | 20 ark             |
| Epson Photo Quality Ink Jet Paper<br>(Epson inkjet-papir i fotokvalitet)      |                              | 100 ark            |
| Epson Premium Glossy Photo Paper<br>(Blankt Epson Premium-fotopapir)          | Prem. Glossy                 | 20 ark             |
| Epson Premium Semigloss Photo Paper<br>(Halvblankt Epson Premium-fotopapir)   |                              |                    |
| Epson Ultra Glossy Photo Paper<br>(Ultrablankt Epson-fotopapir)               | Ultra Glossy                 | 20 ark             |
| Epson Glossy Photo Paper<br>(Blankt Epson-fotopapir)                          | Fotopapir                    | 20 ark             |
| Epson Photo Stickers 4 **<br>(Epson-fotostickers 4)                           | Sticker16                    | 1 ark              |
| Epson Photo Stickers 16 **<br>(Epson-fotostickers 16)                         |                              | 1 ark              |

\* Du kan anvende papir med en vægt på 64 til 90 g/m<sup>2</sup>.

\*\* Dette medie kan ikke altid fås.

# llægning af papir

1. Åbn og træk papirstøtten ud.

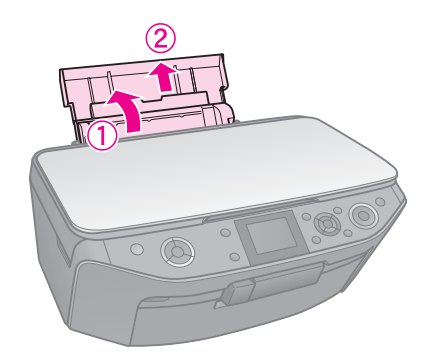

2. Åbn frontdækslet.

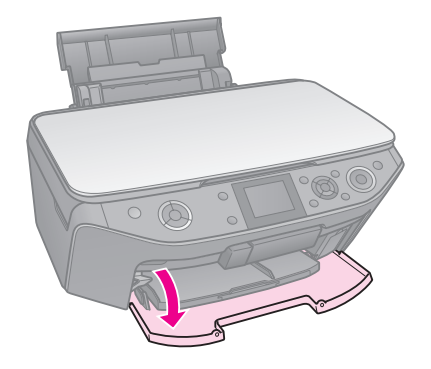

3. Træk frontbakken ud.

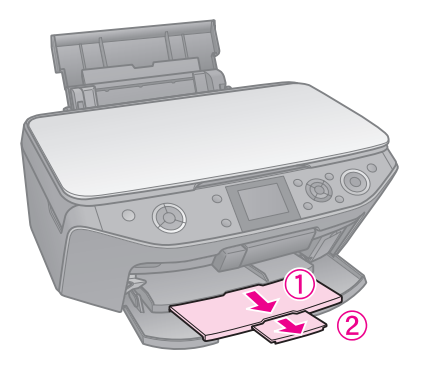

#### Bemærk:

Sørg for, at frontbakken er i papirposition (nederste position). Hvis ikke, skal du skubbe håndtaget for bakken op og flytte frontbakken.

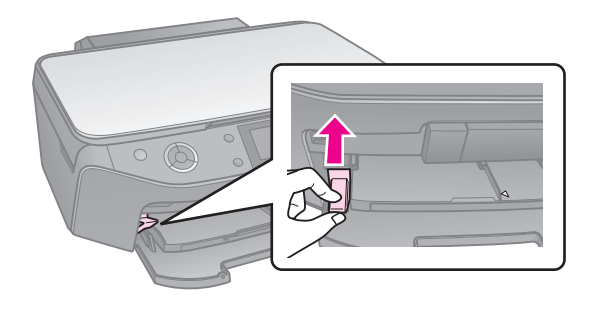

4. Skub kantstyret.

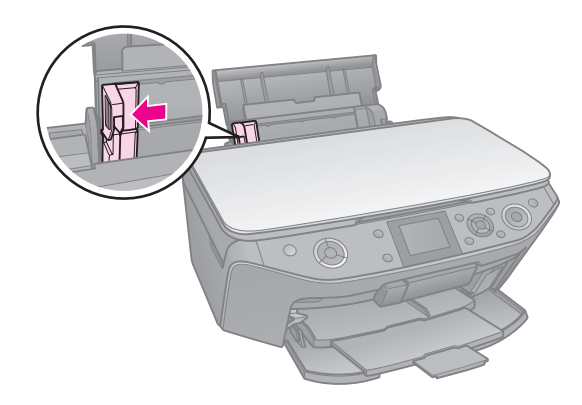

5. Læg papiret i med den korte kant først, også til landskabsudskrivning, og med udskriftssiden opad.

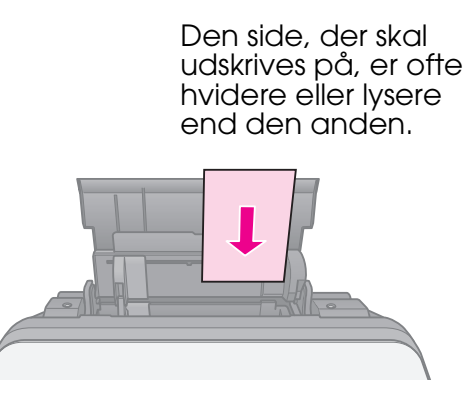

6. Placeres bag tappene.

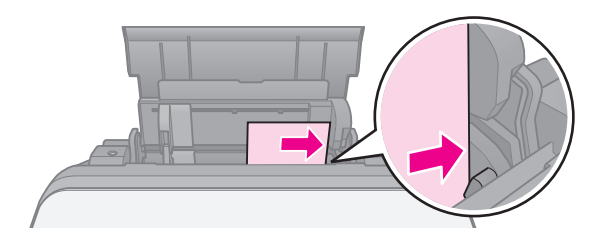

7. Skub kantstyret til højre. Kontroller, at papirstakken ligger under ≚ -pilmærket på venstre kantstyr.

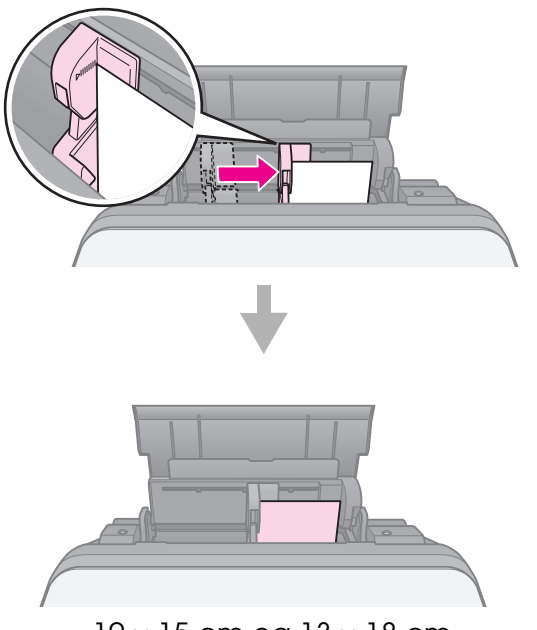

 $10\times15$  cm og 13  $\times$  18 cm

Følg samme trin ved ilægning af A4-papir.

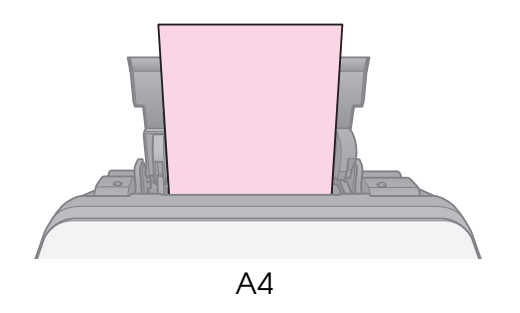

# Håndtering af en cd/dvd

#### **B** Forsigtig:

Opbevar cd/dvd-bakken plant. En skæv eller beskadiget cd/dvd-bakke kan forhindre, at printeren fungerer normalt.

#### Bemærk:

- Sørg for, at der er brændt data, musik eller video på din cd/dvd, der kan udskrives med inkjet på, før du udskriver.
- Hvis der kommer fugt på den trykte overflade kan det forårsage udtværing.
- Den trykte overflade kan nemt blive udtværet umiddelbart efter udskrivning.
- □ Sørg for, at lade cd/dvd'en tørre helt, inden du bruger den eller rører den trykte overflade.
- Lad ikke cd/dvd'en tørre i direkte sollys.
- Hvis der ved et uheld udskrives på cd/dvd-bakken, eller den indre gennemsigtige flade, skal du straks tørre blækket væk.
- Udskriv på 8 cm mini-cd'er med EPSON Print CD på software-cd-rom'en. Se den online Brugervejledning.

## Indsætning af en cd/dvd

1. Luk den forreste kassettes udvidelse.

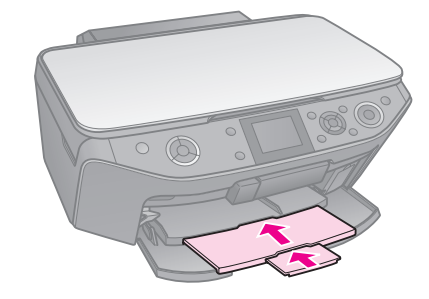

2. Skub håndtaget for skuffen ned, indtil frontbakken løftes til cd/dvd-position (øverste position).

#### Forsigtig

Flyt ikke bærehåndtaget, imens printeren arbejder.

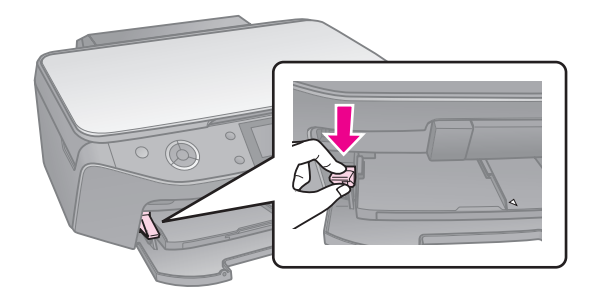

3. Tag 8 cm cd/dvd-adapteren ud, og læg cd/dvd'en på bakken.

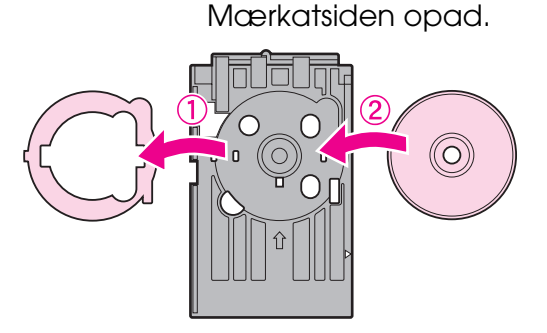

4. Sæt bakken ind i printeren.

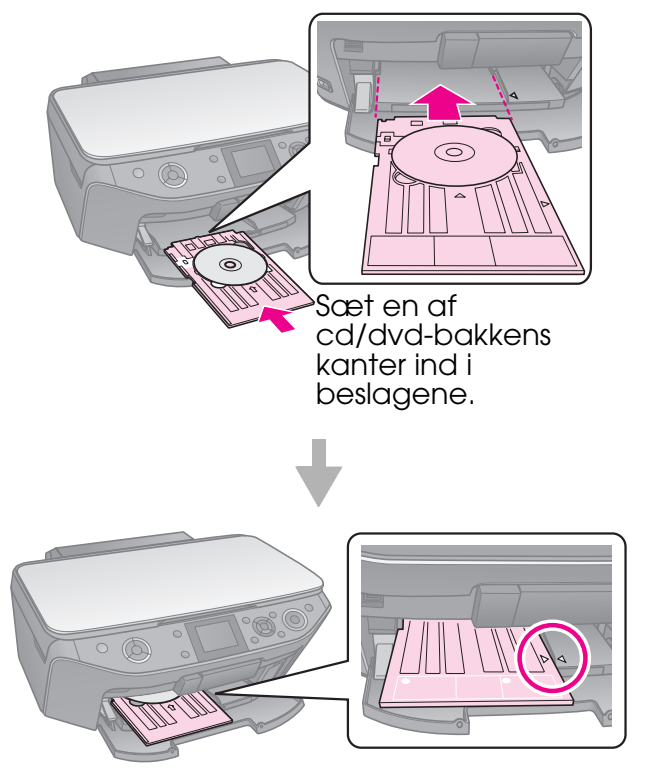

## Udtagning af en cd/dvd

- 1. Sørg for, at udskrivningen er afsluttet.
- 2. Tag cd/dvd-bakken ud ved at trække den lige ud af den forreste kassette.
- 3. Skub håndtaget for skuffen op for at flytte frontbakken.

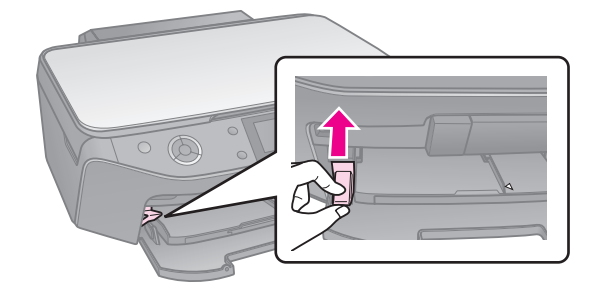

# Kopiering

#### Bemærk:

- Det kopierede billede har muligvis ikke nøjagtig samme størrelse som originalen.
- Afhængigt af papirtypen kan udskriftskvaliteten blive forringet i områderne øverst og nederst på udskriften, eller området kan blive udtværet.

## Placering af originaler på glaspladen

1. Åbn dokumentlåget, og læg originalen på glaspladen med forsiden nedad.

Fotos eller dokument:

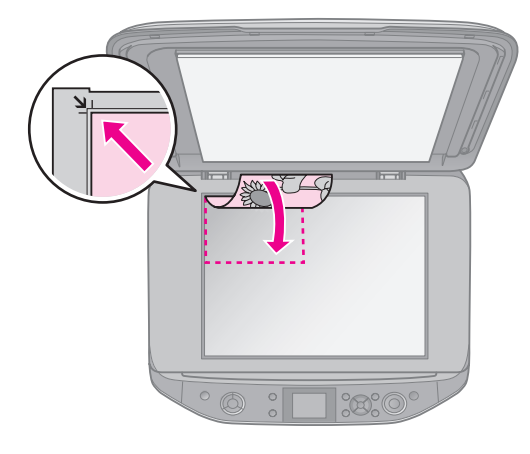

CD/DVD (Cd/dvd):

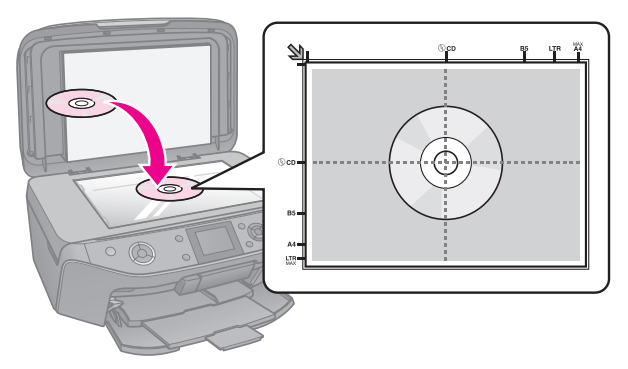

2. Luk låget forsigtigt.

#### Tip:

Hvis du vil kopiere et tykt eller stort dokument, kan du fjerne dokumentlåget.

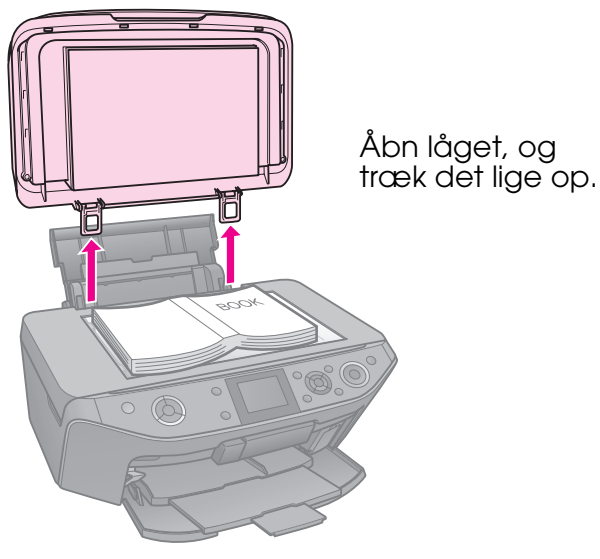

## Kopiering af fotos

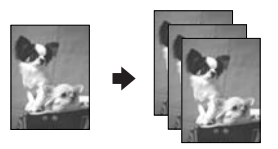

Du kan kopiere fotos fra  $30 \times 40$  mm til 127 × 178 mm. Du kan også kopiere to fotos samtidig.

1. Tryk på 🖉 Specialty Print.

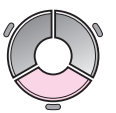

2. Vælg **Reprint/Restore Photos** (Genudskriv/gendan fotos), og tryk derefter på **OK**.

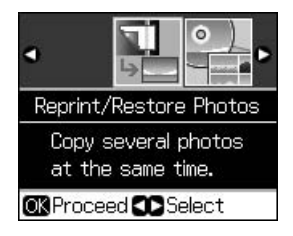

#### 3. Tryk på OK.

#### Bemærk:

Hvis dine fotos er falmet med tiden, skal du vælge **On** (Til) for at give dem liv igen.

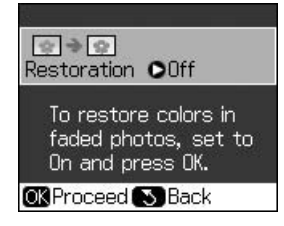

- Hvis du indstiller Restoration (Restaurering) til On (Til) for et normalt farvefoto, udskrives fotoet muligvis ikke korrekt.
- 4. Tryk på **OK** igen. Der vises et eksempel på fotoet.
- 5. Indstil antallet af kopier.
- 7. Tryk på **♦ Start**.

#### Bemærk:

Hvis kanterne af kopien beskæres væk, skal du flytte originalen en smule væk fra hjørnet.

## Kopiering af flere fotos

Placer hvert foto vandret.

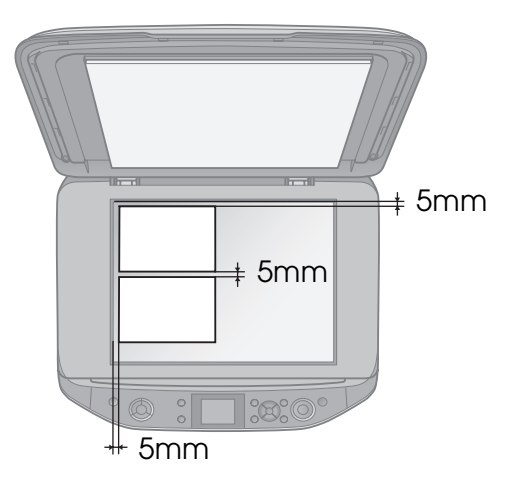

#### Bemærk:

- Du kan kopiere to fotos i størrelsen 10 × 15 cm ad gangen. Hvis kanten af fotoet mangler, når du har udskrevet, kan du forsøge at kopiere dem én ad gangen.
- Anbring fotoet 5 mm fra kanten af glaspladen. Når du placerer to fotos, skal du placere dem med mindst 5 mm mellem hinanden.

Du kan kopiere flere fotos af forskellig størrelse samtidig, de skal blot være større end 30 × 40 mm.

### Beskæring og forstørrelse af et foto

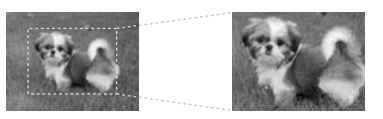

Du kan beskære resten af fotoet fra og blot udskrive hovedmotivet for sig selv, når du kopierer et foto.

- 1. Tryk på & Specialty Print.
- 2. Se "Kopiering af fotos" på side 12, og følg trin 2 til 4.

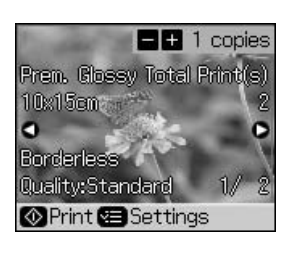

3. Tryk på □/耳. Beskæringsskærmbilledet vises.

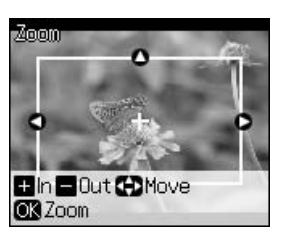

4. Anvend denne knap til at definere det område, som du ønsker at beskære.

| Copies +, - | Skift rammestørrelse. |
|-------------|-----------------------|
| ▲, ▼, ◀, ►  | Flyt rammen.          |
| ⊮≡ Menu     | Roter rammen.         |

#### Bemærk:

*i* **Menu** er kun tilgængelig i hukommelseskorttilstand.

5. Tryk på **OK** for at bekræfte de beskårne billede.

#### Bemærk:

For at justere rammens placering skal du trykke på S **Back** for at vende tilbage til det forrige skærmbillede.

6. Når du er færdig med at kontrollere det beskårne billede, skal du trykke på **OK**.

#### Bemærk:

Ikonet 🔲 vises på det beskårne billede.

- 7. Indstil antallet af kopier.
- 9. Tryk på **◊ Start**.

## Kopiering af dokumenter

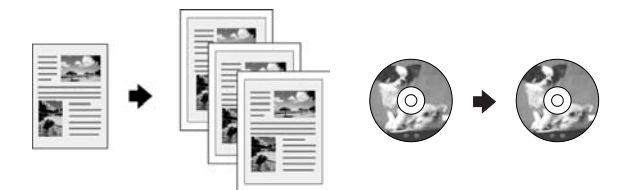

1. Tryk på 🏶 Copy.

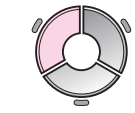

Vælg kopiindstillingerne
 (➡ "Kopitilstand" på side 37).

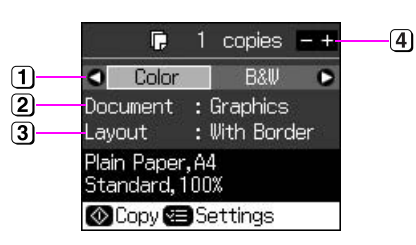

- Vælg Color (Farve) for farvekopier eller B&W (S/H) for sort/hvide kopier.
- Vælg dokumenttype.
- 3 Vælg en layoutindstilling.
- (4) Indstil antallet af kopier.
- Tryk på ∠ Menu for at skifte indstillinger (→ "Udskriftsindstillinger for kopieringstilstand" på side 38). Tryk derefter på OK.

#### Tip:

Når der er valgt **CD/DVD Copy** (Cd/dvdkopi) som **Layout**, skal du udskrive en prøve på papir først. Vælg **Plain Paper** (Almindeligt papir) som indstilling for **Paper Type** (Papirtype), og læg almindeligt papir i.

4. Tryk på **♦ Start**.

#### Bemærk:

Hvis kanterne af kopien beskæres væk, skal du flytte originalen en smule væk fra hjørnet.

# Udskrivning fra et hukommelseskort

## Håndtering af et hukommelseskort

### lsætning af et hukommelseskort

#### Bemærk:

Hvis der er sluttet et digitalkamera til printeren, skal du fjerne det, før du sætter hukommelseskortet i.

 Åbn dækslet over hukommelseskortslot'en.

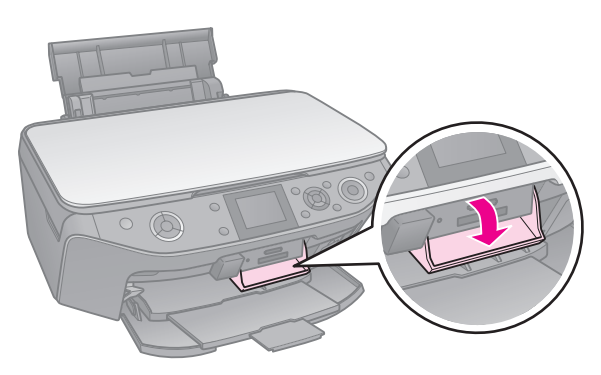

2. Kontroller, at der ikke sidder hukommelseskort i slot'ene. Indsæt hukommelseskortet.

#### Forsigtig:

- Indsæt ikke mere end ét hukommelseskort ad gangen.
- Forsøg ikke at tvinge hukommelseskortet ind i slot'en. Hukommelseskortet kan ikke sættes helt ind.
- Kontroller, hvilken vej kortet skal sættes i, og tilslut adapteren, før du sætter kortet i, hvis der skal bruges en adapter til kortet. Ellers er du muligvis ikke i stand til at tage kortet ud af printeren.

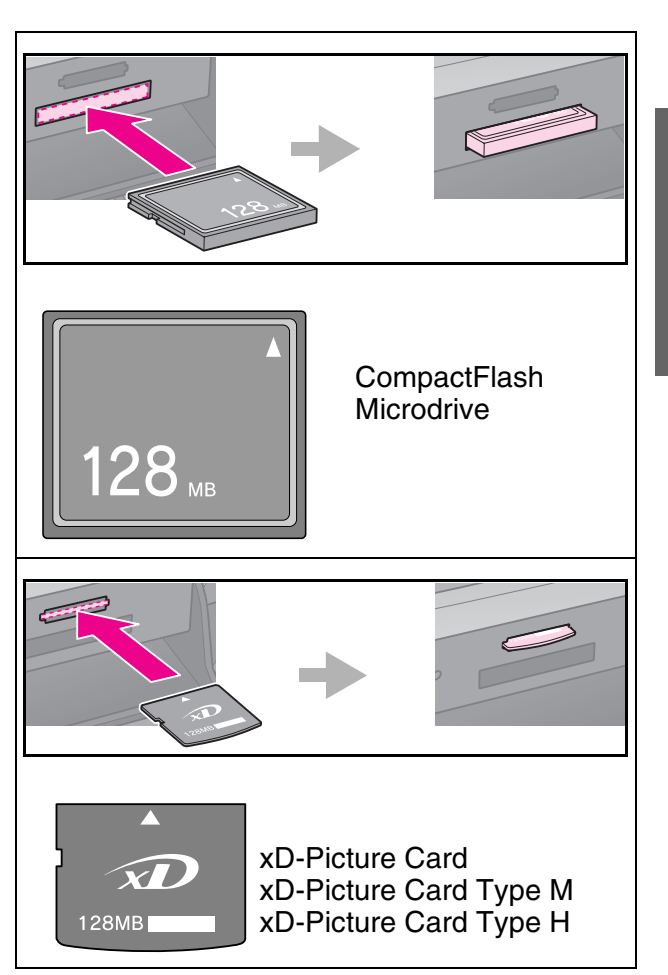

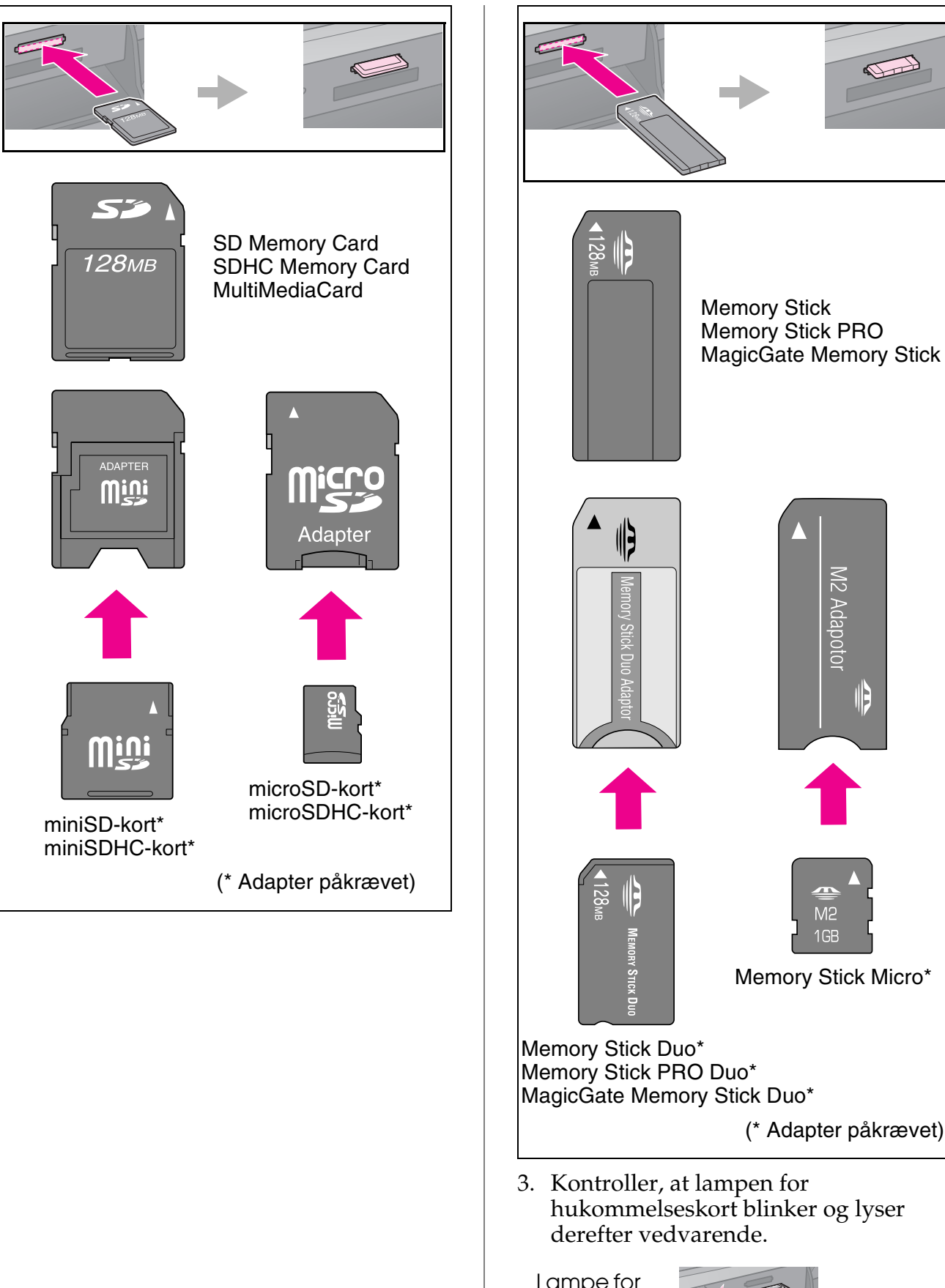

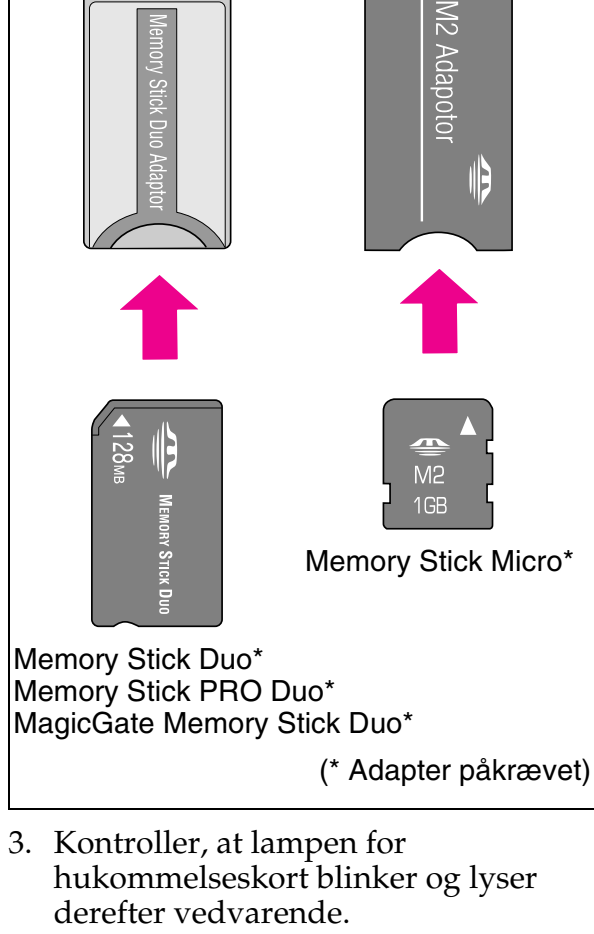

Lampe for hukomme lseskort

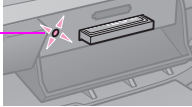

## Udtagning af hukommelseskortet

- 1. Kontroller, at lampen for hukommelseskort ikke blinker.
- 2. Tag hukommelseskortet ud ved at trække det lige ud.

## **Udskrivning af fotos**

1. Tryk på 🏶 Memory Card.

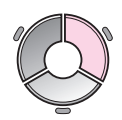

 Vælg en af indstillingerne i nedenstående skema til visning/ udskrivning af dine fotos, og tryk derefter på **OK**. Følg vejledningen herunder for at vælge fotos og indstille antallet af kopier.

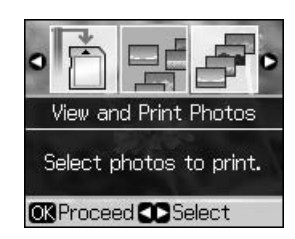

| Indstilling                                                | Vejledning                                                                                                    |  |  |
|------------------------------------------------------------|----------------------------------------------------------------------------------------------------|--|--|
| View and<br>Print<br>Photos<br>(Se og<br>udskriv<br>fotos) | Vælg et foto, og indstil<br>antallet af kopier.                                                                                          |  |  |
| Print All<br>Photos                                        | Indstil antallet af kopier for alle fotos.                                                                                               |  |  |
| (Udskriv<br>alle fotos)                                    | Hvis du vil indstille antallet<br>af kopier for hvert enkelt<br>foto, skal du trykke på <b>OK</b><br>og indstille antallet af<br>kopier. |  |  |

|  | Indstilling                                                    | Vejledning                                                                                                    |  |  |
|--|----------------------------------------------------------------|----------------------------------------------------------------------------------------------------|--|--|
|  | Print by<br>Date<br>(Udskriv                                   | Vælg dato, og tryk på ► for<br>at markere, og tryk derefter<br>på <b>OK</b> .                                                                                                    |  |  |
|  | efter dato)                                                    | Hvis du vil indstille antallet<br>af kopier for alle fotos, skal<br>du blot indstille antallet af<br>kopier.                                                                                                    |  |  |
|  |                                                                | Hvis du vil indstille antallet<br>af kopier for hvert enkelt<br>foto, skal du trykke på <b>OK</b><br>og indstille antallet af<br>kopier.                                                                                                    |  |  |
|  | Print Index<br>Sheet<br>(Udskriv<br>indeksark)                 | Se "Valg og udskrivning af<br>fotos med et indeksark" på<br>side 19.                                                                                                    |  |  |
|  | Slide Show<br>(Diasshow)                                       | Printeren viser fotoene på<br>hukommelseskortet i<br>rækkefølge. Når du ser det<br>foto, du vil udskrive, skal<br>du trykke på <b>OK</b> og<br>indstille antallet af kopier.<br>Hvis du vil udskrive<br>yderligere fotos, skal du<br>vælge det foto, du vil<br>udskrive. Indstil derefter<br>antallet af kopier. |  |  |
|  | Scan to<br>Memory<br>Card<br>(Scan til<br>hukommels<br>eskort) | Se "Scanning af fotos/<br>dokumenter" på side 25.                                                                                                    |  |  |

Dansk

- Tryk på *i* = Menu, og skift indstillinger (→ "Udskriftsindstillinger for hukommelseskorttilstand" på side 39). Tryk derefter på OK.
- 4. Tryk på **♦ Start**.

#### Tip:

Når du udskriver et ark med fotostickers, og det udskrevne billede ikke er centreret på arket med fotostickers, kan du justere udskriftspositionen ved at følge nedenstående fremgangsmåde.

- 1. Tryk på 🔐.
- 2. Vælg CD/Sticker Position (Cd/Stickerplacering) og tryk på OK.
- 3. Vælg Stickers (Stickers), og tryk på ►.
- 4. Vælg hvor meget udskriftspositionen skal flyttes (i mm).
- 5. Tryk på OK. Prøv derefter at udskrive igen.

#### Bemærk:

Printeren bevarer indstillingerne, selvom den har været slukket.

# Beskæring og forstørrelse af et foto

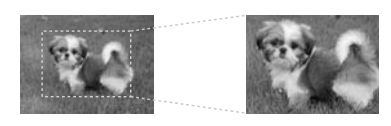

- 1. Tryk på 🏶 Memory Card.
- 2. Vælg **View and Print Photos** (Vis og udskriv fotos), og tryk derefter på **OK**.
- 3. Vælg det foto, du vil beskære.
- 4. Tryk på ⊡⁄国.
- 5. Se "Beskæring og forstørrelse af et foto" på side 13, og følg trin 4 til 7.
- 7. Tryk på **\$ Start**.

# Udskrivning med sjove rammer

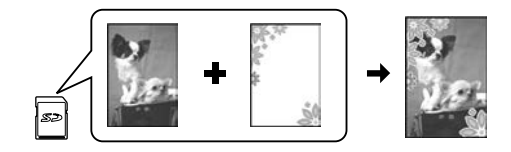

Du kan sætte farvede rammer om dine fotos.

1. Vælg P.I.F. frames (P.I.F.-rammer) på cd-rom'en med software, der følger med printeren, og brug værktøjet EPSON PRINT Image Framer til at gemme dem på et hukommelseskort. Yderligere oplysninger finder du i softwarehjælpen.

#### Bemærk:

Afhængig af dit land ligger værktøjet EPSON PRINT Image Framer og P.I.F. frames (P.I.F.-rammer) muligvis ikke på cd-rom'en med software.

- 2. Ilæg det papir der passer til rammeformatet (➡ side 8).
- Indsæt det hukommelseskort, der indeholder dine fotos og P.I.F.-rammer (→ side 15).

4. Hvis du vil udskrive dine fotos med allerede tildelte P.I.F.-rammer, skal du trykke på **OK**.

Hvis du vil vælge P.I.F.-rammerne på hukommelseskorte, skal du trykke på S **Back**. Vælg derefter fotoet med indstillingen **View and Print Photos** (Vis og udskriv fotos), og vælg en P.I.F.-ramme som indstilling for **Layout** (➡ "Udskrivning af fotos" på side 17).

5. Vælg foto og P.I.F.-ramme, og tryk derefter på **OK**.

#### Bemærk:

- Tryk på OK igen for at kontrollere, hvordan fotoet ser ud i rammen.
- Der er allerede tildelt P.I.F.-rammer til hver enkelt foto, så du kan ikke ændre rammen.
- 6. Indstil antallet af kopier.
- 8. Tryk på **◊ Start**.

### Sådan udskriver du med DPOF-indstillinger

Hvis dit kamera understøtter DPOF, kan du bruge det til at vælge fotos og antallet af kopier, der skal udskrives, på forhånd, mens hukommelseskortet er i kameraet. Yderligere oplysninger finder du i manualen til kameraet.

- 1. Indsæt et hukommelseskort, der indeholder DPOF-data (→ side 15).
- 2. Tryk på OK.
- Tryk på ≓ Menu, og skift indstillinger (♥ "Udskriftsindstillinger for hukommelseskorttilstand" på side 39). Tryk derefter på OK.
- 4. Tryk på **\$ Start**.

## Valg og udskrivning af fotos med et indeksark

Du kan bruge et indeksark til at vælge de fotos, du vil udskrive.

#### Udskrivning af et indeksark

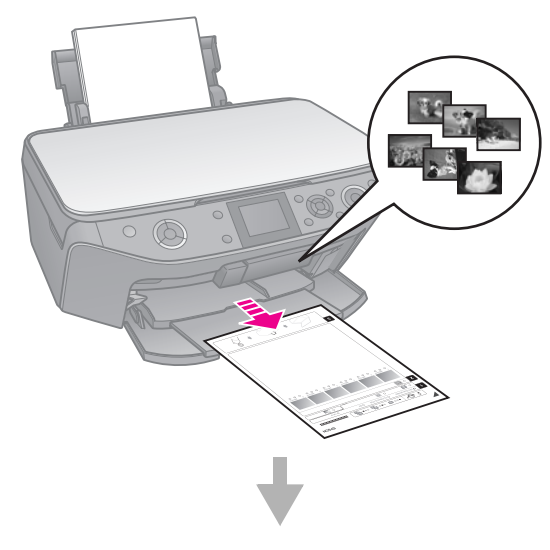

### Valg af fotos fra indeksarket

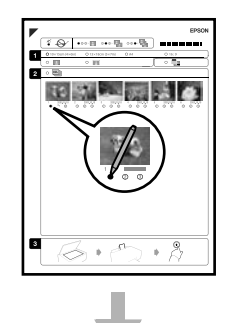

#### Scanning af indeksarket

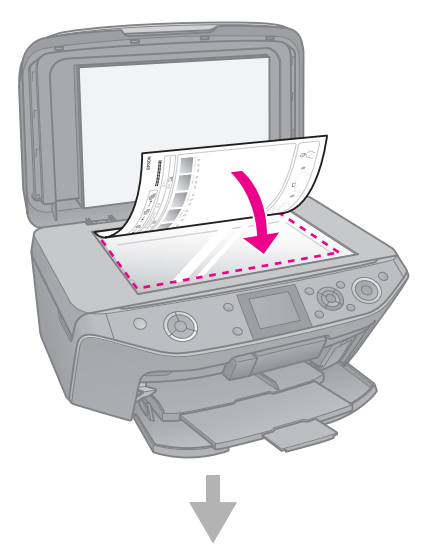

### Udskrivning af de valgte fotos

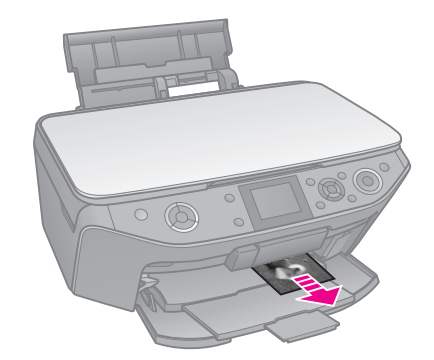

## 1. Udskrivning af et indeksark

- Ilæg flere ark med almindeligt A4-papir (➡ side 8).
- 2. Tryk på 🏶 Memory Card.

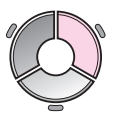

3. Vælg **Print Index Sheet** (Udskriv indeksark), og tryk derefter på **OK**.

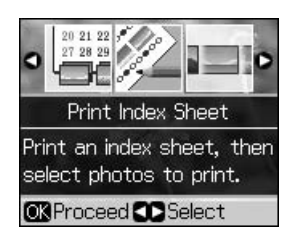

- 4. Kontroller, at **Print Index Sheet** (Udskriv indeksark) er markeret.
- 5. Vælg fotoområde. Tryk derefter på **OK**.

| Interval                  | Beskrivelse                |  |  |
|---------------------------|----------------------------|--|--|
| All Photos                | Udskriver alle fotos på et |  |  |
| (Alle fotos)              | hukommelseskort.           |  |  |
| Latest 30                 | Udskriver de seneste 30,   |  |  |
| (Seneste 30)              | 60 eller 90 fotos i        |  |  |
| Latest 60                 | rækkelølge efter           |  |  |
| (Seneste 60)              | filnavnet.                 |  |  |
| Latest 90<br>(Seneste 90) |                            |  |  |

6. Tryk på **♦ Start**.

#### Bemærk:

Kontroller, at trekanten i øverste venstre hjørne af indeksarket udskrives korrekt. Hvis indeksarket ikke udskrives korrekt, kan printeren ikke scanne det.

## 2. Valg af fotos fra indeksarket

Brug en mørk pen eller blyant til at udfylde de ovale felter på indeksarket for at angive dine valg.

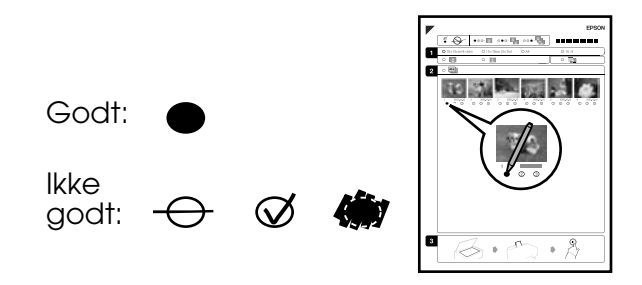

- 1. Vælg papirstørrelse i afsnit 1 (➡ side 7).
- 2. Vælg, om fotografierne skal udskrives med eller uden kanter.
- 3. Udfyld det 🛄 ovale felt for at medtage en valgfri dato.
- 4. I afsnit 2 skal du vælge **All** (Alle) for at udskrive én kopi af hvert foto eller angive antallet under hvert foto ved at vælge 1, 2 eller 3 kopier.

### *3. Scanning af indeksarket og udskrivning af valgte fotos*

1. Placer indeksarket med forsiden nedad på glaspladen, så det øverste hjørne af arket ligger langs glaspladens venstre kant.

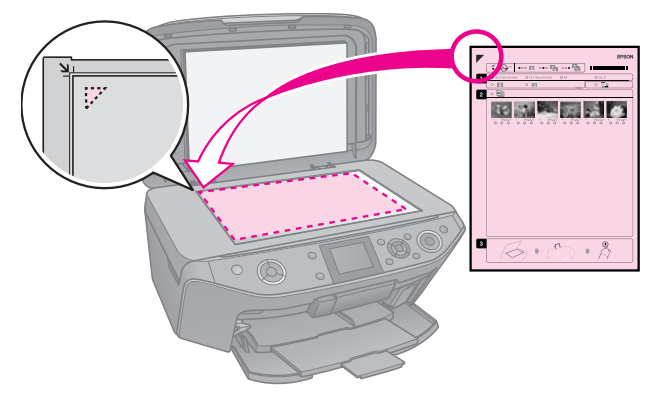

2. Luk dokumentlåget.

3. Læg den størrelse fotopapir i, som du har markeret på indeksarket (➡ side 8).

#### Bemærk:

Kontroller, at du bruger Ultra Glossy Photo Paper (Ultra Glossy-fotopapir), Premium Glossy Photo Paper (Premium Glossy-fotopapir) eller Premium Semigloss Photo Paper (Premium Semiglossfotopapir).

4. Kontroller på LCD-displayet, at **Print Photos from Index Sheet** (Udskriv fotos fra indeksark) er markeret, og tryk derefter på knappen **§ Start**.

#### Bemærk:

Hvis du har mere end ét indeksark, skal du vente hver gang, indtil udskrivningen er færdig. Gentag derefter de foregående trin for at scanne og udskriv fra hvert enkelt ark.

## Udskrivning på en cd/ dvd

## Sådan foretager du indstillinger og udskriver

1. Tryk på 🖉 Specialty Print.

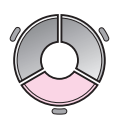

2. Vælg **Print on CD/DVD** (Udskriv på cd/dvd), og tryk derefter på **OK**.

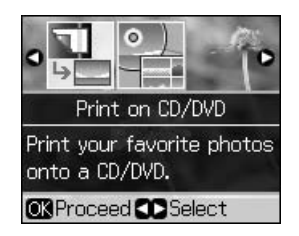

 Tryk på Æ Menu, og skift indstillinger (♥ "Udskriftsindstillinger for Udskriv på cd/dvd" på side 43). Tryk derefter på OK.

#### Tip:

Hvis du vil udskrive en prøve på papir først, skal du vælge **Plain Paper** (Almindeligt papir) som **Paper Type** (Papirtype).

4. Vælg et foto, og indstil antallet af kopier.

# Dansk

#### Bemærk:

Når du vælger fotos til layoutindstillingen **4-up** (4-op), **8-up** (8-op) eller **12-up** (12-op), behøver du ikke at vælge det maksimale antal fotos. Områder, der ikke anvendes til udskrift, forbliver tomme.

5. Tryk på **♦ Start**.

### Sådan justerer du udskriftsområdet

#### Justering af diameter

- 1. Tryk på & Specialty Print.
- 2. Vælg **Print on CD/DVD** (Udskriv på cd/dvd), og tryk derefter på **OK**.
- 3. Tryk på **Æ Menu**.
- 4. Vælg **CD Inner-Outer** (Cd indvendig/ udvendig), og tryk på ►.
- Indstil den indvendige diameter (Inner (Udvendig)) og den udvendige diameter (Outer (Udvendig)) i intervaller på 1 mm.

| Inner (Indvendig) | 18 til 46 mm   |  |  |
|-------------------|----------------|--|--|
| Outer (Udvendig)  | 114 til 120 mm |  |  |

#### Bemærk:

Hvis du udskriver i følgende områder på disken, kan disken eller cd/dvd-bakken blive plettet med blæk.

| Inderste<br>midterområde | 18 til 42 mm   |
|--------------------------|----------------|
| Yderste<br>omkredsområde | 117 til 120 mm |

6. Tryk på **OK**, og prøv derefter at udskrive igen.

### Justering af udskriftspositionen

- 1. Tryk på 🔐.
- 2. Vælg **CD/Sticker Position** (Cd/Stickerplacering) og tryk på **OK**.
- 3. Vælg **CD/DVD**, og tryk på ►.
- 4. Vælg hvor meget udskriftspositionen skal flyttes (i mm).

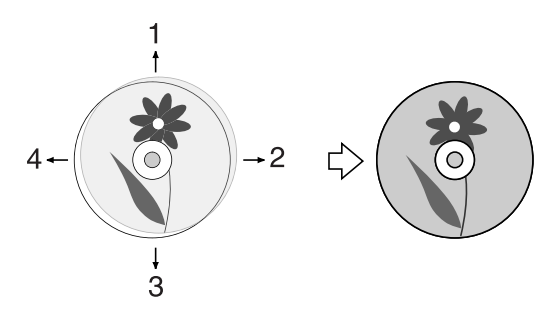

|  | Justering              | Beskrivelse                                                                                                    |  |  |
|--|------------------------|----------------------------------------------------------------------------------------------------|--|--|
|  | 1. Op<br>3. Ned        | Flyt udskriftspositionen på<br>cd'en/dvd'en op eller ned.<br>Den kan justeres med<br>0,1 mm fra 0,0 til 2,0 mm.               |  |  |
|  | 2. Højre<br>4. Venstre | Flyt udskriftspositionen på<br>cd'en/dvd'en til venstre<br>eller højre. Den kan<br>justeres med 0,1 mm fra<br>0,0 til 2,0 mm. |  |  |

5. Tryk på **OK**, og prøv derefter at udskrive igen.

#### Bemærk:

Printeren bevarer indstillingerne, selvom den har været slukket.

## Udskrivning af et cd/ dvd-omslag

- 1. Ilæg A4-størrelse papir.
- 2. Tryk på 🖉 Specialty Print.

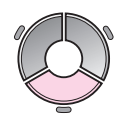

3. Vælg **Print on CD/DVD** (Udskriv på cd/dvd), og tryk derefter på **OK**.

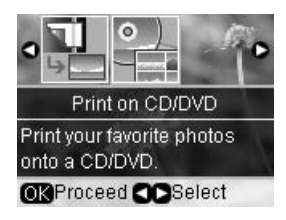

- 4. Tryk på **≔ Menu**.
- Vælg CD Jacket (cd-omslag) som Media Type (Medietype), og skift indstillingerne (➡ "Udskriftsindstillinger for Udskriv

på cd/dvd" på side 43). Tryk derefter på **OK**.

- 6. Vælg et foto, og indstil antallet af kopier.
- 7. Tryk på **\$ Start**.

# Udskrivning fra en ekstern enhed

Du kan udskrive dine fotos fra en eksterne enhed som f.eks. et digitalkamera, en mobiltelefon eller en USB-lagerenhed direkte med et USB-kabel.

#### Tip:

Se den online *Brugervejledning* for at få nærmere oplysninger om BLUETOOTH Photo Print Adapter (BLUETOOTH Photo Print-adapter) (ekstraudstyr).

## Fra en lagerenhed

#### Bemærk:

- Ikke alle USB-enheder understøttes. Yderligere oplysninger får du ved at kontakt den lokale kundeservice.
- Det er ikke sikkert, at du kan udskrive fotos fra lagerenheden, der er gemt på anden vis end vha. denne printer.
- Slut enheden til printeren (➡ "Sådan bruges en ekstern lagerenhed" på side 25).
- 2. Fjern alle hukommelseskort fra printeren.
- 3. Når du ser dette skærmbillede, skal du vælge den mappe, du vil udskrive fra, og derefter trykke på **OK**.

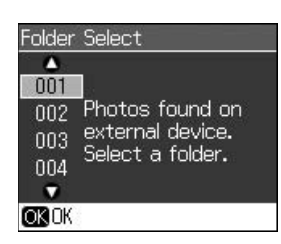

- 4. Følg samme trin som ved udskrivning fra hukommelseskortet
  - (♥ "Udskrivning af fotos" på side 17).

## Sådan anvender du PictBridge eller USB DIRECT PRINT

Ved hjælp af PictBridge og USB DIRECT-PRINT kan du udskrive dine fotos ved at slutte dit digital kamera direkte til printeren.

Kontroller, at dit kamera og dine fotos opfylder følgende krav.

| Kompatibilitet  | PictBridge eller USB<br>DIRECT-PRINT          |  |
|-----------------|-----------------------------------------------|--|
| Filformat       | JPEG                                          |  |
| Billedstørrelse | $80 \times 80$ pixel til<br>9200 × 9200 pixel |  |

- 1. Kontroller, at printeren ikke udskriver opgaver fra en computer.
- 2. Fjern alle hukommelseskort fra printeren.
- 3. Tryk på 🖌
- 4. Vælg **PictBridge Setup** (Installation af PictBridge), og tryk derefter på **OK**.
- 5. Vælg udskriftsindstillingerne
  (➡ "Udskriftsindstillinger for hukommelseskorttilstand" på side 39). Tryk derefter på OK.
- 6. Sæt USB-kablet fra kameraet i USB-porten på printerens forside.

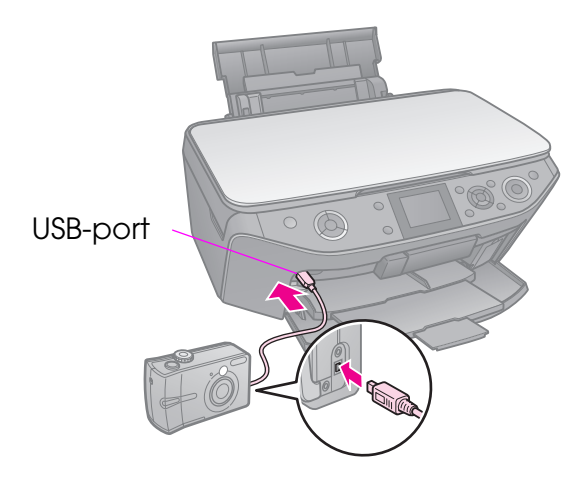

7. Kontroller, at kameraet er tændt, og brug det til at vælge fotos, justere evt. nødvendige indstillinger og udskrive dine fotos. Yderligere oplysninger finder du i manualen til kameraet.

#### Bemærk:

- Afhængigt af indstillingerne på printeren og det digitale kamera understøttes visse kombinationer af papirtype, størrelse og layout muligvis ikke.
- Nogle af indstillingerne på digitalkameraet afspejler muligvis ikke udskriften.

Du kan gemme scannede fotos eller dokumenter direkte på dit hukommelseskort i JPEG- eller PDF-format. Du kan også gemme fotos fra dit hukommelseskort direkte på en ekstern lagerenhed med et USB-kabel.

## Scanning af fotos/ dokumenter

1. Tryk på **\* Memory Card**.

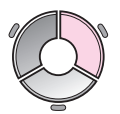

2. Vælg **Scan to Memory Card** (Scan til hukommelseskort), og tryk derefter på **OK**.

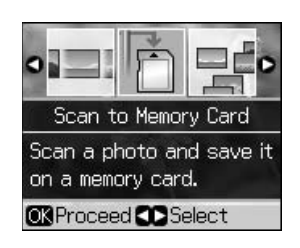

3. Vælg følgende indstillinger.

| Indstilling                        | Beskrivelse                                                                                                    |
|------------------------------------|----------------------------------------------------------------------------------------------------|
| Format                             | Vælg JPEG eller PDF.                                                                                                    |
| Scan Area<br>(Scannings<br>område) | Hvis kanterne på fotoet er<br>lyse i farven, skal du vælge<br><b>Max Area</b> (Maks.<br>område). Ellers skal du<br>vælge <b>Auto Cropping</b><br>(Automatisk beskæring). |
| Original                           | Vælg den type af<br>originaldokument, du har<br>placeret på glaspladen.                                                                                                  |
| Quality<br>(Kvalitet)              | Vælg kvaliteten for de scannede dokumenter.                                                                                                    |

4. Tryk på **OK**. Dokumentet scannes og gemmes i mappen **EPSCAN** på hukommelseskortet.

Når scanningen er fuldført, vises der en bekræftelse. Bemærk, hvilket navn billedet får, samt placeringen på kortet.

#### **G** Forsigtig:

- Åbn aldrig scannerenheden, mens den scanner. Ellers kan du beskadige printeren.
- Tag ikke kortet ud, og sluk ikke for printeren, mens lampen for hukommelseskortet blinker. Ellers kan du miste data.

#### Bemærk:

Hvis kanterne af fotoet beskæres, skal du flytte originalen en smule væk fra hjørnet.

## Sådan bruges en ekstern lagerenhed

Du kan kopiere billeder fra hukommelseskortet til en ekstern lagerenhed, f.eks. et Zip-drev, cd-r/rw-brænderdrev (med en USB-tilslutning), MO-drev eller USB-flash-drev.

#### Bemærk:

Ikke alle USB-enheder understøttes. Yderligere oplysninger får du ved at kontakt den lokale kundeservice.

1. Hvis printeren er sluttet til computeren, skal du trække USB-kablet ud eller slukke for computeren. 2. Sæt et USB-kabel fra lagerenheden i USB-porten på printerens forside. (Hvis du bruger en memory stick, kan du sætte den direkte i.) Læg derefter dit medie i lagerenheden.

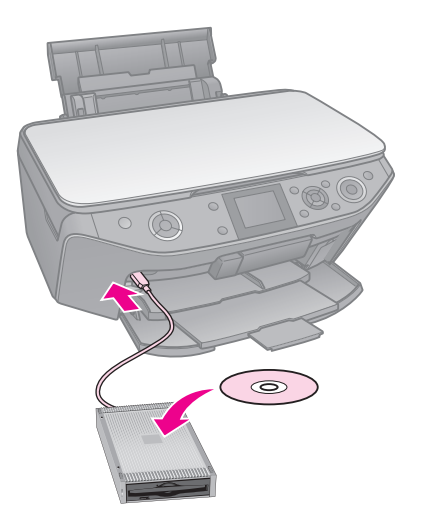

- 3. Tryk på 🔐.
- 4. Vælg **Backup Memory Card** (Sikkerhedskopier hukommelseskort), og tryk derefter på **OK**.
- 5. Vælg **Backup Memory Card** (Sikkerhedskopier hukommelseskort), og tryk derefter på **OK**.
- 6. Følg vejledningen i LCD-displayet.

#### Bemærk:

Når du sikkerhedskopierer fotos til en cd-r/rw, opretter printeren en mappe for hver sikkerhedskopiering. Du kan gemme flere sikkerhedskopieringer på en enkelt cd-r/rw.

# Udskiftning af blækpatroner

## Forholdsregler

#### Advarsel:

Hvis du får blæk på hænderne, skal du vaske dem omhyggeligt med vand og sæbe. Hvis du får blæk i øjnene, skal du straks skylle dem med vand. Søg straks læge, hvis du stadig oplever ubehag eller har problemer med synet.

- Flyt aldrig skrivehovedet manuelt.
- Når en blækpatron er tom, kan du ikke fortsætte udskrivningen, selvom de andre patroner stadig indeholder blæk.
- Lad den opbrugte patron sidde i produktet, indtil du har skaffet en ny. Ellers kan blækket i skrivehoveddyserne tørre ud.
- Du skal være opmærksom på, at der bruges blæk, hver gang patronen indsættes i printeren, da printeren automatisk kontrollerer patronens pålidelighed.
- For optimal blækeffektivitet skal du kun fjerne en blækpatron, når du er klar til at udskifte den. Blækpatroner med status lavt blækniveau kan muligvis ikke bruges, når de sættes i igen.
- Epson anbefaler brug af originale Epson-blækpatroner. Brugen af ikke-originalt blæk kan muligvis forårsage skader, der ikke er omfattet af Epsons garantier, og kan under visse omstændigheder medføre, at printeren ikke virker korrekt. Epson kan ikke garantere for kvaliteten eller pålideligheden af ikke-originalt blæk. Oplysninger om status for blækpatronen vises muligvis ikke, hvis der anvendes ikke-originalt blæk.

## Udtagning og indsætning af blækpatroner

Sørg for at have en ny blækpatron, før du starter. Når du én gang er begyndt at udskifte en patron, skal du fuldføre alle trinene på én gang.

#### Bemærk:

- Pak ikke blækpatronen ud, før du er klar til at installere den i printeren. Patronen er vakuumpakket for at opretholde dens pålidelighed.
- ❑ Sørg for, at frontbakken er i papirposition (nederste position) (➡ side 8).
- 1. Gør et af følgende:
  - Hvis en blækpatron er opbrugt: Læs meddelelsen på LCD-displayet for at finde ud af, hvilken patron der skal udskifte, og tryk derefter på OK.
  - Hvis en blækpatron ikke er opbrugt: Tryk på ೫. Vælg Maintenance (Vedligeholdelse), og tryk på OK. Vælg Change Ink Cartridge (Skift blækpatron), og tryk på OK.
- 2. Løft scannerenheden.

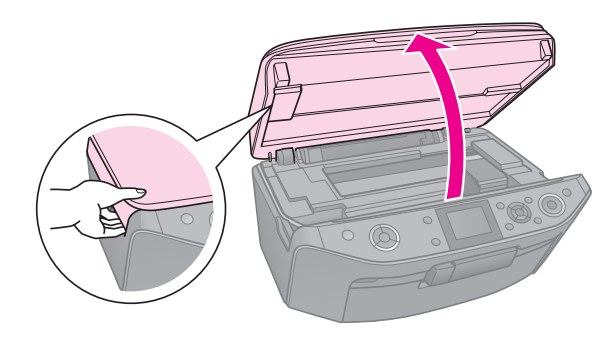

**D** Forsigtig: Løft ikke scannerenheden, når dokumentlåget er åbent. 3. Åbn blækpatrondækslet.

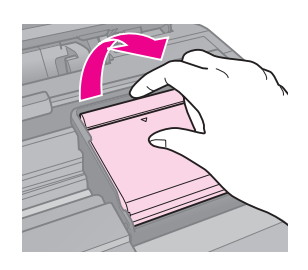

#### **B** Forsigtig:

Forsøg aldrig at åbne patronen, mens skrivehovedet bevæger sig. Vent til skrivehovedet er stoppet på udskiftningspositionen.

4. Klam tappen, og løft den lige op.

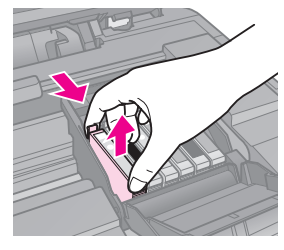

#### **B** Forsigtig:

Genopfyld ikke blækpatronen. Andre produkter, der ikke er fremstillet af Epson, kan muligvis forårsage skader, der ikke er omfattet af Epsons garantier, og kan under visse omstændigheder medføre, at printeren ikke virker korrekt.

#### Bemærk:

Hvis det er vanskeligt at fjerne patronen, skal du løfte lidt hårdere, indtil du kan få den ud.

5. Tag den nye blækpatron ud af emballagen.

#### **B** Forsigtig:

- Pas på ikke at knække krogene på siden af blækpatronen, når du tager den ud af emballagen.
- Rør ikke ved den grønne chip på siden af blækpatronen. Dette kan beskadige blækpatronen.
- 6. Fjern den gule tape.

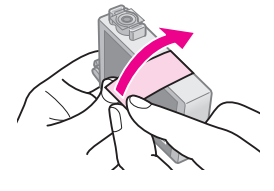

#### **B** Forsigtig:

- Du skal fjerne den gule tape på blækpatronen, før du installerer den. Ellers kan udskriftskvaliteten blive forringet, eller du kan muligvis ikke udskrive.
- Fjern ikke forseglingen.

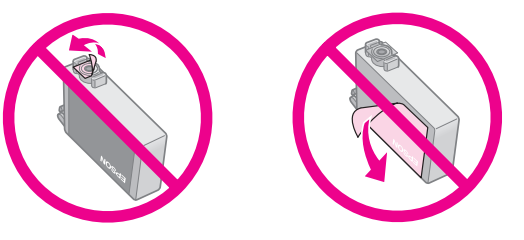

- Kontroller, at du altid installerer en blækpatron umiddelbart efter du har fjernet den tomme blækpatron. Hvis blækpatronen ikke installeres korrekt, kan skrivehoveder tørre ud, og den vil ikke kunne udskrive.
- 7. Placer den nye blækpatron i patronholderen, og skub den ned, indtil den klikker på plads.

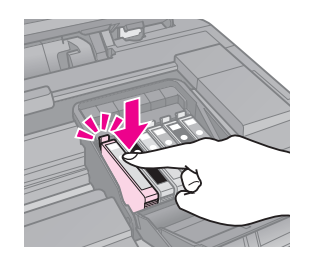

8. Luk låget på blækpatronen, og tryk, indtil den klikker på plads.

#### Forsigtig:

Hvis det er svært at lukke låget, skal du kontrollere, at alle patroner sidder korrekt. Tryk ned på hver enkelt patron, indtil den klikker på plads. Forsøg ikke at tvinge låget til at lukke.

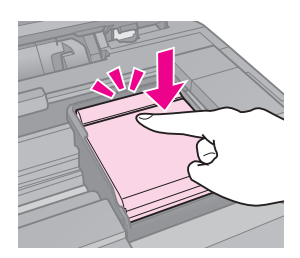

9. Luk scanneren.

#### 10. Tryk på **OK**.

Blækleveringssystemet begynder påfyldningen.

#### **B** Forsigtig:

- Sluk ikke for printeren, mens den påfylder blæk, da det spilder blæk.
- Indsæt ikke cd/dvd-bakken, før blækpåfyldningen er udført.

#### Bemærk:

- Hvis du har skiftet blækpatronen under kopiering, skal du annullere det igangværende kopijob og starte forfra med at lægge originaler på glaspladen, når blækpåfyldningen er afsluttet for at sikre kopikvaliteten.
- Hvis der vises en meddelelse på LCD-displayet om, at en patron skal udskiftes, er blækpatronen muligvis ikke installeret korrekt. Tryk på OK igen, og skub patronen ned indtil den klikker på plads.

## Kontrol af blækpatronstatus

Du kan kontrollere, hvilken patron der er næsten brugt op.

- 1. Tryk på 🔐.
- 2. Vælg **Ink Levels** (Blækniveauer), og tryk derefter på **OK**.

Der vises en grafik, der angiver status for blækpatronen:

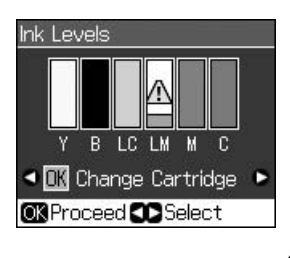

Y (Yellow (Gul)), B (Black (Sort)), LC (Light Cyan (Lys cyan)), LM (Light Magenta (Lys magenta)), M (Magenta (Magenta)), C (Cyan (Cyan))

Når blækniveauet begynder at blive lavt, vises  $\triangle$ .

3. Tryk på 5 **Back** for at vende tilbage til det foregående skærmbillede.

#### Bemærk:

Epson kan ikke garantere for kvaliteten eller pålideligheden af ikke-originalt blæk. Hvis der isættes ikke-originale blækpatroner, vises status for blækpatron muligvis ikke.

# Kontrol og rensning af skrivehovedet

Hvis udskrifterne er uventede lys, der mangler farver, eller der er lyse eller mørke streger på tværs af siden, skal du rense skrivehovedet.

#### Bemærk:

Sørg for, at frontbakken er i papirposition (nederste position).

#### Tip:

Epson anbefaler, at du jævnligt udskriver nogle få sider for at opretholde udskriftskvaliteten.

## Kontrol af skrivehovedet

Du kan udskrive at dysecheckmønster for at undersøge, om skrivehoveddyserne er tilstoppede, eller kontroller resultaterne efter rensning af skrivehovedet.

- 1. Ilæg almindeligt A4-papir (➡ side 8).
- 2. Tryk på Ŋ. (Hvis du lige har renset skrivehovedet, kan du starte dysekontrollen ved at trykke på knappen ◊ **Stort**).
- 3. Vælg **Maintenance** (Vedligeholdelse), og tryk derefter på **OK**.
- 4. Vælg **Nozzle Check** (Dysecheck), og tryk derefter på **OK**.
- 5. Tryk på **\$ Start**.
- 6. Undersøg det udskrevne dysecheckmønster.
  - Hvis udskriften ser ud som vist herunder, behøver du ikke rense skrivehovedet endnu. Tryk på OK for at vende tilbage til hovedmenuen.

|  |  | <u> </u> |  |
|--|--|----------|--|
|  |  |          |  |
|  |  |          |  |
|  |  |          |  |
|  |  |          |  |
|  |  |          |  |
|  |  |          |  |
|  |  |          |  |
|  |  |          |  |
|  |  |          |  |
|  |  |          |  |
|  |  |          |  |
|  |  |          |  |
|  |  |          |  |

Hvis der er mellemrum i udskriften som vist herunder, skal du rense skrivehovedet som beskrevet i næste afsnit.

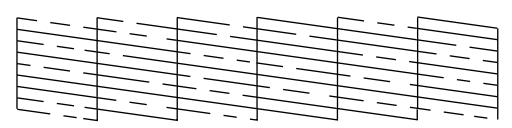

## Rensning af skrivehovedet

Brug denne fremgangsmåde for at rense skrivehovedet, så det kan overføre blækket korrekt. Før du renser skrivehovedet, skal du køre en dysecheck for at se, om skrivehovedet trænger til at blive renset (➡ "Kontrol af skrivehovedet" på side 30).

# Dansk

#### Bemærk:

- Der bruges blæk ved rensning af skrivehovedet, så rengør det kun, hvis kvaliteten forringes.
- 1. Tryk på Ŋ. (Hvis du lige har kontrolleret skrivehovedet, kan du starte rensningen ved at trykke på � Start og derefter gå til trin 5.)
- 2. Vælg **Maintenance** (Vedligeholdelse), og tryk derefter på **OK**.
- 3. Vælg **Head Cleaning** (Rensning af skrivehoved), og tryk derefter på **OK**.
- 4. Tryk på **◊ Start**.

Printeren begynder at rense skrivehovedet. Følg meddelelsen på LCD-displayet.

#### **B** Forsigtig:

Sluk aldrig for printeren, mens skrivehovedet er ved at blive renset. Det kan beskadige det.

Hvis der stadig er mellemrum eller testmønstrene er utydelige, skal du rense skrivehovedet igen og kontrollere dyserne igen.

#### Bemærk:

Hvis udskriftskvaliteten ikke er forbedret, efter at du har renset ca. fire gange, skal du slukke printeren og vente mindst seks timer. Dermed kan indtørret blæk blødes op. Prøv derefter at rense skrivehovedet igen. Hvis kvaliteten stadig ikke forbedres, er én af patronerne måske for gammel eller beskadiget, så den skal skiftes (➡ "Udtagning og indsætning af blækpatroner" på side 27).

# Justering af skrivehovedet

Hvis udskrifterne indeholder lodrette eller vandrette linjer, kan du muligvis løse problemet ved at justere skrivehovedet.

#### Bemærk:

Sørg for, at frontbakken er i papirposition (nederste position).

- 1. Ilæg almindeligt A4-papir (➡ side 8).
- 2. Tryk på 🔐.
- 3. Vælg **Maintenance** (Vedligeholdelse), og tryk derefter på **OK**.
- 4. Vælg **Head Alignment** (Justering af skrivehoved), og tryk derefter på **OK**.
- 5. Tryk på **\$ Start**. Der udskrives fire rækker justeringsmønstre.
- 6. Se på mønster #1, og find den del, der er udskrevet mest jævnt, uden synlige streger eller striber.
- 7. Vælg nummeret på denne del, og tryk derefter på **OK**.

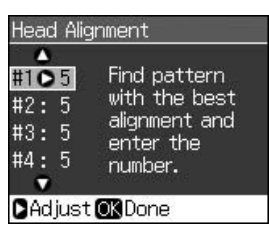

- 8. Indtast numrene for de andre mønstre på samme måde.
- 9. Tryk på **OK**, når du er færdig, hvorefter der vises en meddelelse om, at justeringen er udført.

Se den online *Brugervejledning* for at få hjælp til at bruge printeren sammen med en computer.

## Fejlmeddelelser

| Fejlmeddelelser                                                                                                    | Løsning                                                                                                    |
|----------------------------------------------------------------------------------------------------|----------------------------------------------------------------------------------------------------|
| A printer error has<br>occurred. Turn off<br>the printer, then<br>press On button to<br>turn on. See your<br>documentation.<br>(Der opstod en<br>printerfejl. Sluk for<br>printeren, og tænd<br>den derefter igen.<br>Se dokumenta-<br>tionen.) | Kontroller, at der ikke er<br>noget papir tilbage i<br>printeren. Hvis<br>fejlmeddelelsen vises<br>igen, skal du kontakte<br>din forhandler.        |
| A scanner error<br>has occurred. See<br>your documenta-<br>tion.<br>(En scannerfejl<br>opstod. Se doku-<br>mentationen.)                                                                                                    | Sluk printeren, og tænd<br>den derefter igen. Hvis<br>fejlmeddelelsen vises<br>igen, skal du kontakte<br>din forhandler.                            |
| Waste ink pad in<br>the printer is<br>saturated. Contact<br>your dealer to<br>replace it.<br>(Beholderen til<br>spildt blæk er<br>mættet. Kontakt<br>forhandleren for at<br>få den udskiftet.)                                                  | Kontakt forhandleren for<br>at få udskiftet<br>beholderen til spildt<br>blæk.                                                                       |
| Cannot recognize<br>ink cartridges.<br>(Kan ikke<br>genkende<br>blækpatronerne.)                                                                                                    | Sørg for, at<br>blækpatronerne er<br>installeret korrekt.<br>(➡ "Udtagning og<br>indsætning af<br>blækpatroner" på side<br>27). Prøv derefter igen. |

| Fejlmeddelelser                                                                                                    | Løsning                                                                                                    |
|----------------------------------------------------------------------------------------------------|----------------------------------------------------------------------------------------------------|
| The document is<br>too complex to print<br>with Bluetooth.<br>(Dokumentet er for<br>komplekst til<br>udskrivning med<br>Bluetooth.) | Se dokumentationen for<br>den enhed, der sender<br>dataene.                                                                                                    |
| Data error.<br>The document<br>cannot be printed.<br>(Datafejl.<br>Dokumentet kan<br>ikke udskrives.)                               | Se dokumentationen for<br>den enhed, der sender<br>dataene.<br>(Årsag: Dataene er ikke<br>tilgængelige pga. en<br>fejlfunktion i enheden.)                                                                                                    |
| Data error.<br>The document may<br>not be printed<br>correctly.<br>(Datafejl.<br>Dokumentet<br>udskrives muligvis<br>ikke korrekt.) | Se dokumentationen for<br>den enhed, der sender<br>dataene.<br>(Årsag: En del af<br>dataene er beskadigede<br>og kan ikke lægges i<br>bufferhukommelsen.)                                                                                      |
| Cannot recognize<br>the device.<br>(USB-enheden<br>genkendes ikke.)                                                                 | Kontroller, at<br>hukommelseskortet er<br>indsat korrekt. Hvis du<br>har tilsluttet en<br>USB-lagerenhed, skal<br>du kontrollere, at<br>lagerdisken er indsat<br>korrekt.                                                                      |
| Cannot recognize<br>the memory card or<br>disk.<br>(Hukommelseskort<br>et eller disken blev<br>ikke fundet.)                        | Kontroller, at<br>hukommelseskortet eller<br>lagerdisken er indsat<br>korrekt. Hvis<br>hukommelseskortet eller<br>lagerdisken er indsat<br>korrekt, skal du<br>kontrollere, om der er et<br>problem med kortet eller<br>disken, og prøve igen. |
| Backup Error<br>Error Code<br>xxxxxxxx<br>(Sikkerhedskopie-<br>ringsfejl.<br>Fejlkode<br>xxxxxxx)                                   | Der opstod et problem,<br>og sikkerhedskopie-<br>ringen blev annulleret.<br>Noter fejlkoden ned, og<br>kontakt forhandleren.                                                                                                    |

| kke |      |
|-----|------|
| ΚE  | insk |

Ď

| Fejlmeddelelser                                                                                                    | Løsning                                                                                                    |
|----------------------------------------------------------------------------------------------------|----------------------------------------------------------------------------------------------------|
| A problem<br>occurred while<br>formatting.<br>Formatting<br>canceled.<br>(Der opstod et<br>problem under<br>formateringen.<br>Formateringen blev<br>annulleret.)                                  | Forsøg at følge<br>fremgangsmåden igen.<br>Hvis fejlen opstår igen,<br>kan der være et problem<br>med hukommelseskortet<br>eller lagerdisken.<br>Kontroller kortet eller<br>disken, og prøv igen. |
| An error occurred<br>while saving. Save<br>canceled.<br>(Der opstod en fejl<br>under lagringen.<br>Lagringen blev<br>annulleret.)                                                                 |                                                                                                    |
| Cannot create a<br>folder on the<br>memory card or<br>disk. Operation<br>canceled.<br>(Kan ikke oprette<br>en mappe på<br>hukommelses-<br>kortet eller disken.<br>Handlingen blev<br>annulleret.) | Indsæt et nyt<br>hukommelseskort eller<br>en ny lagerdisk, og prøv<br>igen.                                                                                                    |

## Problemer og løsninger

## Installationsproblemer

# LCD-displayet og tilstandsindikatoren blev tændt og slukkedes derefter.

Printerens spænding svarer muligvis ikke til stikkontaktens specifikationer. Sluk printeren, og tag straks stikket ud. Kontroller derefter mærkaterne på printeren.

#### B Forsigtig

Hvis spændingen ikke passer, MÅ DU IKKE TILSLUTTE PRINTEREN IGEN. Kontakt din forhandler.

#### Printeren støjer, efter du har tændt det.

Kontroller, at det beskyttende tape ikke blokerer skrivehovedet.

Sluk for strømmen, når skrivehovedet er frigjort. Vent et øjeblik, og tænd igen.

# Printeren larmer efter installation af blækpatron.

- Når du installerer blækpatroner, skal blækforsyningssystemet fyldes. Vent, indtil påfyldningen er afsluttet (påfyldningsmeddelelsen forsvinder fra LCD-displayet), og sluk derefter for printeren. Hvis du slukker det for tidligt, bruges der måske for meget blæk, næste gang du tænder for det.
- Kontroller, at blækpatronerne sidder korrekt, og at der ikke sidder emballagemateriale i printeren. Åbn patrondækslet, og skub patronerne ned, indtil de klikker på plads. Sluk for produktet, vent et øjeblik, og tænd for det igen.

#### Et skærmbillede, der beder dig genstarte computeren, forsvandt ikke efter softwareinstallationen.

Softwaren blev ikke installeret korrekt. Skub ud, indsæt software-cd-rom'en, og installer derefter softwaren igen.

# Betingelserne på LCD-displayet vises ikke på dit sprog.

Hvis det sprog, der vises på LCD-displayet, ikke er det, du ønsker, skal du vælge det ønskede sprog i menuen Setup (Installation).

# Problemer ved udskrivning og kopiering

LCD-displayet er slukket.

- Sørg for, at printeren er tændt.
- Sluk for printeren, og kontroller, at netledning er tilsluttet korrekt.
- Kontroller, at stikket fungerer og ikke styres af en vægkontakt eller en timer.

# Printeren laver udskrivningslyde, men intet udskrives.

- Sørg for at printeren står på en flad og stabil overflade.

#### Margenerne er forkerte.

- Sørg for, at originalen er placeret ved glaspladens øverste, venstre hjørne.
- Hvis kanterne af kopien beskæres væk, skal du flytte originalen en smule væk fra hjørnet.
- Sørg for, at indstillingerne for papirstørrelse er korrekte for det papir, der er i produktet.
- Sørg for, at papiret lagt i med den korte kant først, helt ud til højre, så det venstre kantstyr kun lige rør ved papiret
   () "Ilægning af papir" på side 8).
- Du må ikke lægge mere papir i end til pilen ≚ på indersiden af det venstre kantstyr (➡ "Ilægning af papir" på side 8).
- Vælg Actual (Faktisk) i stedet for Auto Fit Page (Tilpas side automatisk), eller juster indstillingerne for Zoom.
- Skift indstilling for Expansion (Udvidelse), og juster den mængde af billedet, der går ud over papirstørrelsen ved udskrivning uden kant.

#### Der udskrives tomme sider.

## Problemer med papirforsyningen

# Papiret indføres ikke korrekt eller sætter sig fast.

- Hvis papiret ikke føres ind, skal du fjerne alt papir fra arkføderen. Luft papiret, læg det i igen mod højre side, og skub venstre kantstyr mod papiret (men ikke for tæt).
- Du må ikke lægge mere papir i end til pilen ≚ på indersiden af det venstre kantstyr (➡ "Ilægning af papir" på side 8).
- Tryk på <sup>(b)</sup> On for at slukke for printeren, hvis papiret sidder fast inde i produktet. Åbn scannerenheden, og fjern eventuelt papir inkl. afrevne stumper. Luk scanneren. Hvis der sidder papir tilbage i nærheden af arkføderen, skal du forsigtigt trække det ud. Tænd derefter for printeren igen, og læg omhyggeligt papiret i.
- Hvis papiret ofte sidder fast, skal du sørge for, at venstre kantstyr ikke skubbes for hårdt ind mod papiret. Prøv at lægge færre ark papir i.
- Kontroller, at du ikke bruger papir med indbindingshuller.

### Problemer med udskriftskvaliteten

Der er striber (lyse streger) på udskrifter eller kopier.

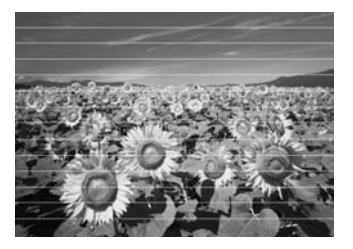

- Rens skrivehovedet ( rRensning af skrivehovedet" på side 30).
- Sørg for, at den side af papiret, der skal udskrives på (mere hvid eller blank), vender opad i arkføderen.
- Brug blækpatroner inden for seks måneder efter isætning.

- Blækpatronerne skal muligvis skiftes (
   "Udtagning og indsætning af blækpatroner" på side 27).
- Juster skrivehovedet (➡ "Justering af skrivehovedet" på side 31).
- Rengør glaspladen. Se den online Brugervejledning.
- Hvis der er et moiré-mønster (skravering) på kopien, skal du ændre indstillingerne for **Zoom** eller flytte originalen.

#### Udskriften er sløret eller udtværet.

- Sørg for, at dokumentet ligger helt fladt på glaspladen. Hvis kun en del af billedet er sløret, er originalen måske krøllet eller bøjet.
- Sørg for, at printeren ikke vipper eller står på et ujævnt underlag.
- Sørg for, at papiret ikke er fugtigt, krøllet eller ligger med forsiden nedad (den side, som er hvidere og blankere, skal vende opad). Læg nyt papir i med forsiden opad.
- Sørg for at vælge den korrekte papirtype
   () "Valg af papir" på side 7).
- Anvend et støtteark med specialpapir, eller forsøg at lægge papiret i ét ark ad gangen.
- Ilæg papiret ét ark ad gangen. Fjern ark fra den forreste bakke, så der ikke samles for mange ad gangen.
- Rens skrivehovedet (
   "Rensning af skrivehovedet" på side 30).
- For at rengøre printeren indvendigt skal du tage en kopi uden at lægge et dokument på glaspladen.
- Brug kun papir, der anbefales af Epson, samt originale Epson-blækpatroner.
- Rengør glaspladen. Se den online Brugervejledning.

#### Udskriften er utydelig eller har huller.

- Rens skrivehovedet (→ "Rensning af skrivehovedet" på side 30).

- Sørg for, at papiret ikke er beskadiget, gammelt, snavset eller vender med forsiden nedad. Hvis det er tilfældet, skal du lægge nyt papir i med den hvide eller blanke side opad.
- Når du vælger Standard eller Best (Bedst) som indstilling for Quality (Kvalitet), skal du vælge Off (Fra) som indstilling for Bidirectional (Tovejs). Tovejs udskrivning reducerer udskriftskvaliteten.

#### Udskriften er kornet.

- Vælg Best (Bedst) som indstilling for Quality (Kvalitet).
- Hvis du udskriver eller kopierer et foto, skal du sørge for ikke at forstørre det for meget. Prøv at udskrive i mindre størrelse.
- Juster skrivehovedet (➡ "Justering af skrivehovedet" på side 31).

#### Der er forkerte eller manglende farver.

- Sørg for at ilægge det korrekte papir og vælge den korrekte indstilling for det på LCD-displayet.
- Sørg for, at du ikke bruger en effekt, der ændrer billedfarverne, f.eks. Sepia.
- Hvis printeren løber tør for papir under udskrivning, skal du lægge papir i så hurtigt som muligt. Hvis printeren står uden papir i længere tid under udskrivning, kan farverne på den næste kopi eller udskrift blive forkerte.

#### Udskriften er for mørk.

■ Hvis du kopierer, skal du trykke på
 ⇐ Menu og justere Density (Tæthed).

# Billedets størrelse eller placering er forkert.

- Sørg for at ilægge det korrekte papir og vælge den korrekte indstilling for det på LCD-displayet.
- Rengør glaspladen. Se den online Brugervejledning.

# Problemer med scanningskvaliteten

#### Der scannes kun en del af fotoet.

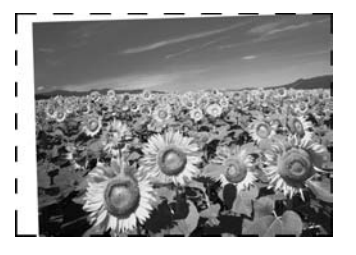

 Printeren har ikke-læsbare områder langs kanterne. Flyt fotoet en smule væk fra kanterne.

#### Filstørrelsen er for stor.

■ Prøv at ændre kvalitetsindstillingerne.

## Flere løsninger

Hvis du ikke kan løse problemet vha. fejlfinding, kontakt da kundesupportservice for at få hjælp. Du kan finde oplysninger om kundesupport for din område i den online *Brugervejledning* eller på garantikortet. Hvis de ikke er anført der, skal du kontakte den forhandler, hvor du har købt printeren.

## Kopitilstand

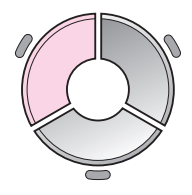

□ copies - +
 Color B&W ►
 Document : Graphics
 Layout : With Border
 Plain Paper, A4
 Standard, 100%
 ♥ Copy ♥ Settings

| Menu                           | Indstillingsemne                                    | Beskrivelse                                                                                                    |
|--------------------------------|-----------------------------------------------------|----------------------------------------------------------------------------------------------------|
| copies (kopier)                | 1 to 99                                             | -                                                                                                    |
| Color/B&W<br>(Farve eller S/H) | Color (Farve), B&W                                  | -                                                                                                    |
| Document<br>(Dokument)         | Text (Tekst),<br>Graphics (Grafik),<br>Photo (Foto) | -                                                                                                    |
| Layout (Layout)                | With Borders<br>(Med kant)                          | Kopierer originalen med en almindelig 3 mm margen.                                                                                                    |
|                                | Borderless<br>(Uden kant)                           | Fotoet kopieres helt ud til kanten af papiret.<br><b>Bemærk:</b><br>Billedet forstørres en smule og beskæres, så papiret fyldes<br>ud. Udskriftskvaliteten kan blive forringet i områderne<br>øverst og nederst på udskriften, eller området kan blive<br>udtværet. |
|                                | CD/DVD Copy<br>(Cd/dvd-kopi)                        | Kopierer fotoet til en cd- eller dvd-mærkat. Billedet<br>beskæres automatisk, og størrelsen tilpasses til<br>cd/dvd-mærkaten.                                                                                                    |
|                                | 2-up Copy (2 op-kopi)                               | Reducerer størrelsen af to originaler og kopier dem på ét ark.                                                                                                    |
|                                |                                                     | <b>Bemærk:</b><br>Læg en original på glaspladen. Læg den anden original på<br>glaspladen, når den første er scannet. Hvis du ikke vælger<br>to originaler, efterlades der en tom plads på papiret.                                                                  |
|                                | Repeat Copy<br>(Gentag kopi)                        | Kopierer et foto i faktisk størrelse så mange gange, at det fylder ét ark.                                                                                                    |
|                                | Repeat-4 (Gentag 4)                                 | Kopierer et foto fire gange på ét ark.                                                                                                    |

## Udskriftsindstillinger for kopieringstilstand

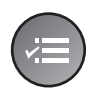

A Zoom ●100% Paper Type : Plain Paper Paper Size : A4 Quality : Standard Density : ±0 Adjust OKDone

| Menu                                          | Indstillingsemne                                                                                                    | Beskrivelse                                                                                                    |
|-----------------------------------------------|----------------------------------------------------------------------------------------------------|----------------------------------------------------------------------------------------------------|
| Zoom                                          | Actual (Faktisk), Auto<br>Fit Page (Tilpas side<br>automatisk),<br>$10 \times 15$ cm->A4,<br>A4->10 $\times 15$ cm,<br>$13 \times 18$ ->10 $\times 15$ ,<br>$10 \times 15$ ->13 $\times 18$ ,<br>A5->A4, A4->A5 | Vælg <b>Actual</b> (Faktisk) for at udskrive fotoet i den<br>oprindelige størrelse. Vælg <b>Auto Fit Page</b> (Tilpas side<br>automatisk) for udskrivning uden kant og tilpasning af<br>billedets størrelse efter forskellige almindelige<br>papirstørrelser. Du kan også tilpasse originalens<br>størrelse til en bestemt skalering vha. <b>Copies +</b> eller |
| Paper Type<br>(Papirtype)                     | Plain Paper<br>(Almindeligt papir),<br>Matte (Mat), Prem.<br>Glossy, Ultra Glossy,<br>Photo Paper<br>(Fotopapir), CD/DVD                                                                                        | -                                                                                                    |
| Paper Size<br>(Papirstørrelse)                | A4, 10 × 15 cm,<br>13 × 18 cm, CD/DVD,<br>A5                                                                                                    | -                                                                                                    |
| Quality (Kvalitet)                            | Draft (Kladde),<br>Standard, Best<br>(Bedst)                                                                                                    | -                                                                                                    |
| Density (Tæthed)                              | -4 to +4                                                                                                    | -                                                                                                    |
| Expansion<br>(Udvidelse)                      | Standard, Mid, Min.                                                                                                    | Vælg, hvor meget billedet skal udvides, når du vælger<br><b>Borderless</b> (Uden kant).                                                                                                    |
|                                               |                                                                                                    | <b>Standard</b> : Billedet forstørres en smule og beskæres, så papiret fyldes ud.                                                                                                    |
|                                               |                                                                                                    | <b>Mid</b> : Der udskrives måske margener.<br>(Lav udvidelseshastighed.)                                                                                                    |
|                                               |                                                                                                    | <b>Min</b> : Der udskrives måske margener.<br>(Laveste udvidelseshastighed.)                                                                                                    |
| CD Inner-Outer<br>(Cd indvendig/<br>udvendig) | Outer (Udvendig):<br>114 - 120 mm<br>(Standard: 114 mm)<br>Inner (Indvendig):<br>18 - 46 mm<br>(Standard: 46 mm)                                                                                                | Vælg denne indstilling for at tilpasse udskriftspositionen<br>for cd/dvd-mærkatens indvendige og udvendige<br>diameter.                                                                                                    |

## Hukommelseskorttilstand

|                         | Indstillingsemne                                     | Beskrivelse                                                                                            |
|-------------------------|------------------------------------------------------|----------------------------------------------------------------------------------------------------|
|                         | View and Print Photos<br>(Se og udskriv fotos)       | Udskriver kun de fotos, du vælger.                                                                     |
|                         | Print All Photos<br>(Udskriv alle fotos)             | Udskriver alle fotos på hukommelseskortet.                                                             |
| · A E P.                | Print by Date<br>(Udskriv efter dato)                | Udskriver fotos efter den dato, de blev taget.                                                         |
| View and Print Photos   | Print Index Sheet<br>(Udskriv indeksark)             | Udskriv miniatureeksempler af fotografierne på dit<br>hukommelseskort, og vælg de, der skal udskrives. |
| Select photos to print. | Slide Show<br>(Diasshow)                             | Vises alle fotos på hukommelseskortet som et diasshow og udskriver de fotos, du vælger.                |
| OK Proceed SC Select    | Scan to Memory Card<br>(Scan til<br>hukommelseskort) | Gemmer fotoene på et hukommelseskort.                                                                  |

## Udskriftsindstillinger for hukommelseskorttilstand

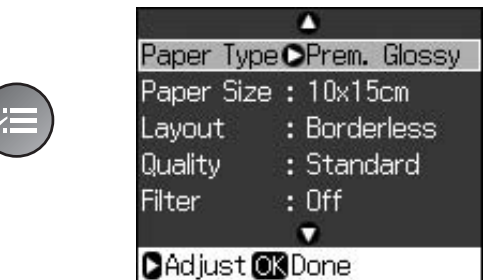

| Menu                           | Indstillingsemne                                                                                                    | Beskrivelse |
|--------------------------------|----------------------------------------------------------------------------------------------------|-------------|
| Paper Type<br>(Papirtype)      | Prem. Glossy, Ultra<br>Glossy, Photo Paper<br>(Fotopapir), Plain<br>Paper (Almindeligt<br>papir), Matte (Mat),<br>Sticker16, Stickers | -           |
| Paper Size<br>(Papirstørrelse) | 10 × 15 cm,<br>13 × 18 cm,<br>16:9 bred, A4, A6,<br>100 × 148 mm                                                                      | -           |

| Menu                    | Indstillingsemne                                                                 | Beskrivelse                                                                                                    |
|-------------------------|----------------------------------------------------------------------------------|----------------------------------------------------------------------------------------------------|
| Layout (Layout)         | Borderless                                                                       | Fotoet udskrives helt ud til kanten af papiret.                                                                                                    |
|                         | (Uden kant)                                                                      | <b>Bemærk:</b><br>Billedet forstørres en smule og beskæres, så papiret fyldes<br>ud. Udskriftskvaliteten kan blive forringet i områderne<br>øverst og nederst på udskriften, eller området kan blive<br>udtværet.                                                                                              |
|                         | With Borders<br>(Med kant)                                                       | Fotoet udskrives med en hvid margin ved kanten.                                                                                                    |
|                         | Upper 1/2<br>(Øverste halvdel)                                                   | Fotoet udskrives på den øverste halvdel af papiret.                                                                                                    |
|                         | Photo ID (Pasbillede)                                                            | Udskriver fotos i to størrelse $(35,0 \times 45,0 \text{ mm og} 50,8 \times 50,8 \text{ mm})$ på fotopapir i størrelsen $10 \times 15 \text{ cm}$ .<br>Dette er nyttigt ved udskrivning af pasbilleder.                                                                                                    |
|                         | 2-up (2-op),<br>4-up (4-op),<br>8-up (8-op),<br>20-up (20-op),<br>30-up (30-op), | Udskriver flere billeder på et ark. Størrelsen på hvert enkelt<br>billede justeres automatisk til antallet af fotos, der skal<br>udskrives og størrelsen på papiret. Når 20-up (20 op)-<br>layoutet anvendes, udskrives fotonumre og datoer for,<br>hvornår de er blevet taget.                                |
|                         | 80-up (80-op)                                                                    | Bemærk:<br>Når du vælger færre fotos end det samlede antal,<br>efterlades de ubrugte områder i layoutet tomme.                                                                                                    |
|                         | 16-up (16 op)                                                                    | Anbringer 16 billeder på ét ark med fotostickers                                                                                                    |
|                         |                                                                                  | <b>Bemærk:</b><br>Når du udskriver på et ark med fotostickers og kun vælger<br>et enkelte foto, udskrives 16 kopier af samme foto på ét<br>ark. Hvis du vælger to eller flere, vil det angivne antal<br>kopier blive udskrevet i et layout med 16 fotos, og ubrugte<br>områder på layoutet vil forblive tomme. |
|                         | XXXXXXXX                                                                         | Fotoet udskrives med P.I.Frammen.                                                                                                    |
|                         | (Filnavnet for din<br>P.I.Framme vises.)                                         | <b>Bemærk:</b><br>Hvis hukommelseskortet indeholder P.I.Frammedata,<br>kan du vælge de P.I.Fdata, der skal udskrives med<br>fotoet, i indstillingen Layout (Layout).                                                                                                    |
| Quality (Kvalitet)      | Draft (Kladde),<br>Standard,<br>Best (Bedst)                                     | -                                                                                                    |
| Filter                  | Off (Deaktiveret),<br>Sepia (Sepia),<br>B&W (Sort&Hvid)                          | -                                                                                                    |
| Enhance<br>(Forbedring) | PhotoEnhance,<br>P.I.M., None (Ingen)                                            | Vælg <b>PhotoEnhance</b> (Fotoforbedring) for automatisk at justere fotoenes lysstyrke, kontrast og mætning.                                                                                                    |
|                         |                                                                                  | Vælg <b>P.I.M.</b> for at bruge kameraets PRINT Image Matching- eller Exif Print-indstillinger.                                                                                                    |
| Rødøjereduktion         | Off (Fra), On (Til)                                                              | Vælg <b>On</b> (Til) for at fjerne røde øjne.                                                                                                    |
|                         |                                                                                  | <b>Bemærk:</b><br>Afhængig af fototypen skal andre dele af billedet end<br>øjnene muligvis korrigeres.                                                                                                    |

| Menu                              | Indstillingsemne                                                                                                    | Beskrivelse                                                                                                    |
|-----------------------------------|----------------------------------------------------------------------------------------------------|----------------------------------------------------------------------------------------------------|
| Brightness<br>(Lysstyrke)         | Brightest (Lysest),<br>Brighter (Lysere),<br>Standard,<br>Darker (Mørkere),<br>Darkest (Mørkest)                           | -                                                                                                    |
| Contrast (Kontrast)               | Standard,<br>Higher (Højere),<br>Highest (Højest)                                                                          | -                                                                                                    |
| Sharpness<br>(Skarphed)           | Sharpest (Skarpest),<br>Sharper (Skarpere),<br>Standard,<br>Softer (Blødere),<br>Softest (Blødest)                         | -                                                                                                    |
| Saturation<br>(Mætning)           | Highest (Højest),<br>Higher (Højere),<br>Standard,<br>Lower (Lavere),<br>Lowest (Lavest)                                   | -                                                                                                    |
| Date (Dato)                       | None (ingen),<br>yyyy.mm.dd<br>(år, måned, dato),<br>mmm.dd.yyyy<br>(måned, dato, år),<br>dd.mmm.yyyy<br>(dato, måned, år) | Udskriver den data, hvor fotoet er taget.                                                                                                    |
| Print Info (Udskriv oplysninger). | Off (Fra), On (Til)                                                                                                    | Vælg <b>On</b> (Til) for at udskrive kameraets belysningstid (lukkerhastighed), F-stop (blænder) og ISO-hastighed.                                                                                                    |
| Fit Frame<br>(Tilpas ramme)       | On (Til), Off (Fra)                                                                                                    | Vælg <b>On</b> (Til) for automatisk at beskære fotoet, så det<br>passer i den plads, der er ledig til det valgte layout.<br>Vælg <b>Off</b> (Fra) for at slå automatisk beskæring fra, så der<br>er hvide områder i kanten af fotoet. |
| Bidirectional<br>(Bidirektional)  | On (Til), Off (Fra)                                                                                                    | Vælg <b>On</b> (Til) for at øge udskrivningshastigheden.<br>Vælg <b>Off</b> (Fra) for at øge udskrivningskvaliteten<br>(men fotografierne udskrives langsommere).                                                                     |
| Expansion<br>(Udvidelse)          | Standard, Mid, Min.                                                                                                    | Vælg, hvor meget billedet skal udvides, når du vælger<br><b>Borderless</b> (Uden kant).                                                                                                    |
|                                   |                                                                                                    | <b>Standard</b> : Billedet forstørres en smule og beskæres, så papiret fyldes ud.                                                                                                    |
|                                   |                                                                                                    | <b>Mid</b> .: Der udskrives måske margener.<br>(Lav udvidelseshastighed.)                                                                                                    |
|                                   |                                                                                                    | Min.: Der udskrives måske margener.<br>(Laveste udvidelseshastighed.)                                                                                                    |

## Tilstanden Specialudskrivning

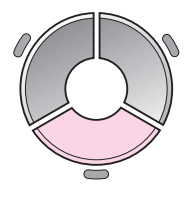

| •                | 5                | <u>)</u>        |
|------------------|------------------|-----------------|
| Reprint/         | Restor           | e Photos        |
| Copy s<br>at the | everal<br>same : | photos<br>time. |
| <b>OK</b> Proces | ed CC S          | ielect          |

| Indstillingsemne                                       | Beskrivelse                                             |
|--------------------------------------------------------|---------------------------------------------------------|
| Reprint/Restore Photos<br>(Genudskriv/gendan<br>fotos) | Genudskriver fotos eller<br>gendanner et falmet foto.   |
| Print on CD/DVD<br>(Udskriv på cd/dvd)                 | Udskriver fotos på cd/dvd eller<br>på et cd/dvd-omslag. |

## Udskriftsindstillinger for Genudskriv/gendan fotos

| 22         | -            |
|------------|--------------|
| Paper Type | OPrem. Gloss |
| Paper Size | : 10x15cm    |
| Layout     | : Borderless |
| Quality    | : Standard   |
| Filter     | : Off        |
|            | •            |
| DAdjust 🛛  | Done         |

| Menu                           | Indstillingsemne                                                          | Beskrivelse                                                                                                    |
|--------------------------------|---------------------------------------------------------------------------|----------------------------------------------------------------------------------------------------|
| Paper Type<br>(Papirtype)      | Prem. Glossy,<br>Ultra Glossy, Photo<br>Paper (Fotopapir),<br>Matte (Mat) | -                                                                                                    |
| Paper Size<br>(Papirstørrelse) | $10 \times 15$ cm,<br>$13 \times 18$ cm, A4                               | -                                                                                                    |
| Layout (Layout)                | Borderless<br>(Uden kant)                                                 | Fotoet kopieres helt ud til kanten af papiret.<br><b>Bemærk:</b><br>Billedet forstørres en smule og beskæres, så papiret fyldes<br>ud. Udskriftskvaliteten kan blive forringet i områderne<br>øverst og nederst på udskriften, eller området kan blive<br>udtværet. |
|                                | With Borders<br>(Med kant)                                                | Kopierer originalen med en almindelig 3 mm margen.                                                                                                    |
| Quality (Kvalitet)             | Standard (standart)                                                       | -                                                                                                    |
| Filter                         | Off (Fra), B&W (S/H)                                                      | -                                                                                                    |
| Expansion<br>(Udvidelse)       | Standard, Mid, Min.                                                       | Vælg, hvor meget billedet skal udvides, når du vælger<br><b>Borderless</b> (Uden kant).                                                                                                    |
|                                |                                                                           | <b>Standard</b> : Billedet forstørres en smule og beskæres, så papiret fyldes ud.                                                                                                    |
|                                |                                                                           | <b>Mid.</b> : Der udskrives måske margener.<br>(Lav udvidelseshastighed.)                                                                                                    |
|                                |                                                                           | Min.: Der udskrives måske margener.<br>(Laveste udvidelseshastighed.)                                                                                                    |

## Udskriftsindstillinger for Udskriv på cd/dvd

| Modia Tuno | OCD /DVD |
|------------|----------|
| Neula Type | CCD/ DVC |
| Paper Type | e:CD/DVD |
| Paper Size | : CD/DVD |
| Layout     | : 1-up   |
| Filter     | : Off    |
|            |          |

| Menu                           | Indstillingsemne                                                                                                    | Beskrivelse                                                                                                  |
|--------------------------------|----------------------------------------------------------------------------------------------------|----------------------------------------------------------------------------------------------------|
| Media Type<br>(Medietype)      | Cd/dvd, cd-omslag                                                                                                    | -                                                                                                    |
| Paper Type<br>(Papirtype)      | CD/DVD, Plain Paper<br>(Almindeligt papir),<br>Prem. Glossy, Ultra<br>Glossy, Photo Paper<br>(Fotopapir), Matte<br>(Mat) | -                                                                                                    |
| Paper Size<br>(Papirstørrelse) | CD/DVD, A4                                                                                                    | -                                                                                                    |
| Layout (Layout)                | 1-up (1 op)                                                                                                    | Udskriver et foto på cd/dvd'en centreret omkring hullet midt på disken.                                      |
|                                | 4-up (4 op)                                                                                                    | Udskriver fire fotos på CD/DVD, med et billede i hver fire kvadrater.                                        |
|                                | 8-up (8-op),<br>12-up (12-op)                                                                                            | Udskriver otte eller 12 fotos på cd/dvd arrangeret i en cirkel<br>rundt om diskens ydre kant.                |
|                                | Jewel Upper<br>(Omslag øverst),                                                                                          | Udskriver et foto i cd-kassestørrelse på halvdelen af<br>papiret med en perforeret linje.                    |
|                                | Jewel Index<br>(Omslagsindeks)                                                                                           | Udskriver 24 fotos på et område, der er dobbelt så stort<br>som en cd-kasse med en perforeret linje.         |
| Quality (Kvalitet)             | Draft (Kladde),<br>Standard,<br>Best (Bedst)                                                                             | -                                                                                                    |
| Filter                         | Off (Deaktiveret),<br>Sepia (Sepia),<br>B&W (Sort&Hvid)                                                                  | -                                                                                                    |
| Enhance<br>(Forbedring)        | PhotoEnhance,<br>P.I.M., None (Ingen)                                                                                    | Vælg <b>PhotoEnhance</b> (Fotoforbedring) for automatisk at justere fotoenes lysstyrke, kontrast og mætning. |
|                                |                                                                                                    | Vælg <b>P.I.M.</b> for at bruge kameraets PRINT Image Matching- eller Exif Print-indstillinger.              |
| Rødøjereduktion                | Off (Fra), On (Til)                                                                                                    | Vælg <b>On</b> (Til) for at fjerne røde øjne.                                                                |
|                                |                                                                                                    | <b>Bemærk:</b><br>Afhængig af fototypen skal andre dele af billedet end<br>øjnene muligvis korrigeres.       |
| Brightness<br>(Lysstyrke)      | Brightest (Lysest),<br>Brighter (Lysere),<br>Standard,<br>Darker (Mørkere),<br>Darkest (Mørkest)                         | -                                                                                                    |

| Menu                                          | Indstillingsemne                                                                                                    | Beskrivelse                                                                                                    |
|-----------------------------------------------|----------------------------------------------------------------------------------------------------|----------------------------------------------------------------------------------------------------|
| Contrast (Kontrast)                           | Standard,<br>Higher (Højere),<br>Highest (Højest)                                                                          | -                                                                                                    |
| Sharpness<br>(Skarphed)                       | Sharpest (Skarpest),<br>Sharper (Skarpere),<br>Standard,<br>Softer (Blødere),<br>Softest (Blødest)                         | -                                                                                                    |
| Saturation<br>(Mætning)                       | Highest (Højest),<br>Higher (Højere),<br>Standard,<br>Lower (Lavere),<br>Lowest (Lavest)                                   | -                                                                                                    |
| CD Inner-Outer<br>(Cd indvendig/<br>udvendig) | Outer (Udvendig):<br>114 - 120 mm<br>(Standard: 116 mm)<br>Inner (Indvendig):<br>18 - 46 mm<br>(Standard: 43 mm)           | Vælg denne indstilling for at tilpasse udskriftspositionen for cd/dvd-mærkatens indvendige og udvendige diameter.                                                                                                    |
| Density (Tæthed)                              | Standard,<br>Darker (Mørkere),<br>Darkest (Mørkest)                                                                        | -                                                                                                    |
| Date (Dato)                                   | None (ingen),<br>yyyy.mm.dd<br>(år, måned, dato),<br>mmm.dd.yyyy<br>(måned, dato, år),<br>dd.mmm.yyyy<br>(dato, måned, år) | Udskriver den data, hvor fotoet er taget.                                                                                                    |
| Print Info (Udskriv oplysninger).             | Off (Fra), On (Til)                                                                                                    | Vælg <b>On</b> (Til) for at udskrive kameraets belysningstid (lukkerhastighed), F-stop (blænder) og ISO-hastighed.                                                                                                    |
| Fit Frame<br>(Tilpas ramme)                   | On (Til), Off (Fra)                                                                                                    | Vælg <b>On</b> (Til) for automatisk at beskære fotoet, så det<br>passer i den plads, der er ledig til det valgte layout.<br>Vælg <b>Off</b> (Fra) for at slå automatisk beskæring fra, så der<br>er hvide områder i kanten af fotoet. |
| Bidirectional<br>(Bidirektional)              | On (Til), Off (Fra)                                                                                                    | Vælg <b>On</b> (Til) for at øge udskrivningshastigheden.<br>Vælg <b>Off</b> (Fra) for at øge udskrivningskvaliteten<br>(men fotografierne udskrives langsommere).                                                                     |

## Indstillingstilstand

Setup

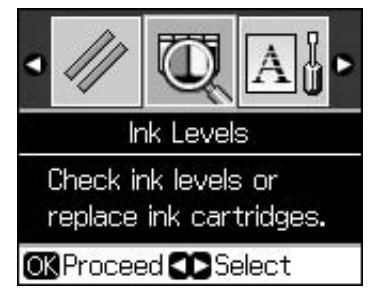

| Ink Levels (Blækniveau)                                     |                                                                                            |                                                                                                    |  |  |
|-------------------------------------------------------------|--------------------------------------------------------------------------------------------|----------------------------------------------------------------------------------------------------|--|--|
| Maintenance<br>(Vedligeholdelse)                            | Nozzle Check (Dysecheck)                                                                   |                                                                                                    |  |  |
|                                                             | Head Cleaning (Skrivehovedrensning)                                                        |                                                                                                    |  |  |
|                                                             | LCD Brightness (LCD-lysstyrke)                                                             |                                                                                                    |  |  |
|                                                             | Head Alignment (Skrivehovedjustering)                                                      |                                                                                                    |  |  |
|                                                             | Change Ink Cartridge (Skift blækpatron)                                                    |                                                                                                    |  |  |
|                                                             | Thick Paper (Tykt papir)                                                                   | Off (Fra), On (Til)                                                                                                    |  |  |
|                                                             | Language (Sprog)                                                                           | English (Engelsk), German (Tysk),<br>Spanish (Spansk), Portuguese<br>(Portugisisk), French (Fransk),<br>Italian (Italiensk), Dutch (Hollandsk),<br>Russian (Russisk), Korean (Koreansk),<br>Traditional-Chinese (Traditionelt kinesisk)<br>(De viste sprog varierer afhængig af |  |  |
|                                                             |                                                                                            | land.)                                                                                                    |  |  |
|                                                             | Screen Saver Settings<br>(Indstillinger for<br>skærmskåner)                                | None (Ingen), Memory Card Data<br>(Hukommelseskortdata)                                                                                                    |  |  |
| Cd/sticker-position                                         | CD/DVD, Stickers                                                                           |                                                                                                    |  |  |
| PictBridge Setup<br>(PictBridge-konfiguration)              | Se "Udskriftsindstillinger for hukommelseskorttilstand" på side 39.                        |                                                                                                    |  |  |
| Backup Memory Card<br>(Sikkerhedskopier<br>hukommelseskort) | Backup Memory Card (Sikkerhedskopiering af hukommelseskort),<br>Select Folder (Vælg mappe) |                                                                                                    |  |  |
| Bluetooth-indstillinger                                     | Se den online Brugervejledning.                                                            |                                                                                                    |  |  |
| Restore Default Settings (Gendan standardindstillinger)     |                                                                                            |                                                                                                    |  |  |

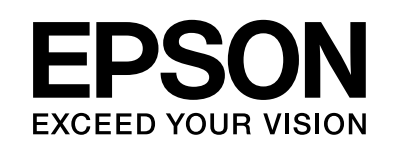

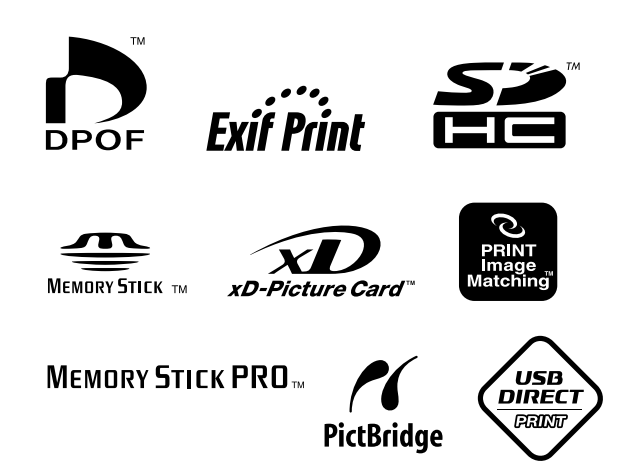

## Forsyning af blækpatroner

| Printernavn  | Black<br>(Sort) | Cyan<br>(Cyan) | Magenta<br>(Magenta) | Yellow<br>(Gul) | Light<br>Cyan<br>(Lys<br>cyan) | Light<br>Magenta<br>(Lys<br>magenta) |
|--------------|-----------------|----------------|----------------------|-----------------|--------------------------------|--------------------------------------|
| RX585 Series | T0801           | T0802          | T0803                | T0804           | T0805                          | T0806                                |
| RX610 Series | T0821           | T0822          | T0823                | T0824           | T0825                          | T0826                                |
|              | T0811           | T0812          | T0813                | T0814           | T0815                          | T0816                                |